# 万相营造SaaS使用说明(v1.0)

# 一、AI图片

### 1.1商品图

- 产品能力: 万相实验室商品图功能可为商家优化商品图视觉效果,一键适配 丰富场景,支持自定义海量创意元素,通过AI生图能力,自由生成商品营销 创意图。
- 使用指南:上传商品图→选择生成图片的尺寸→选择创作模式→选择创作灵
   感(快捷创作/高级创作)→在自由构图中丰富商品元素→生成创意商品图

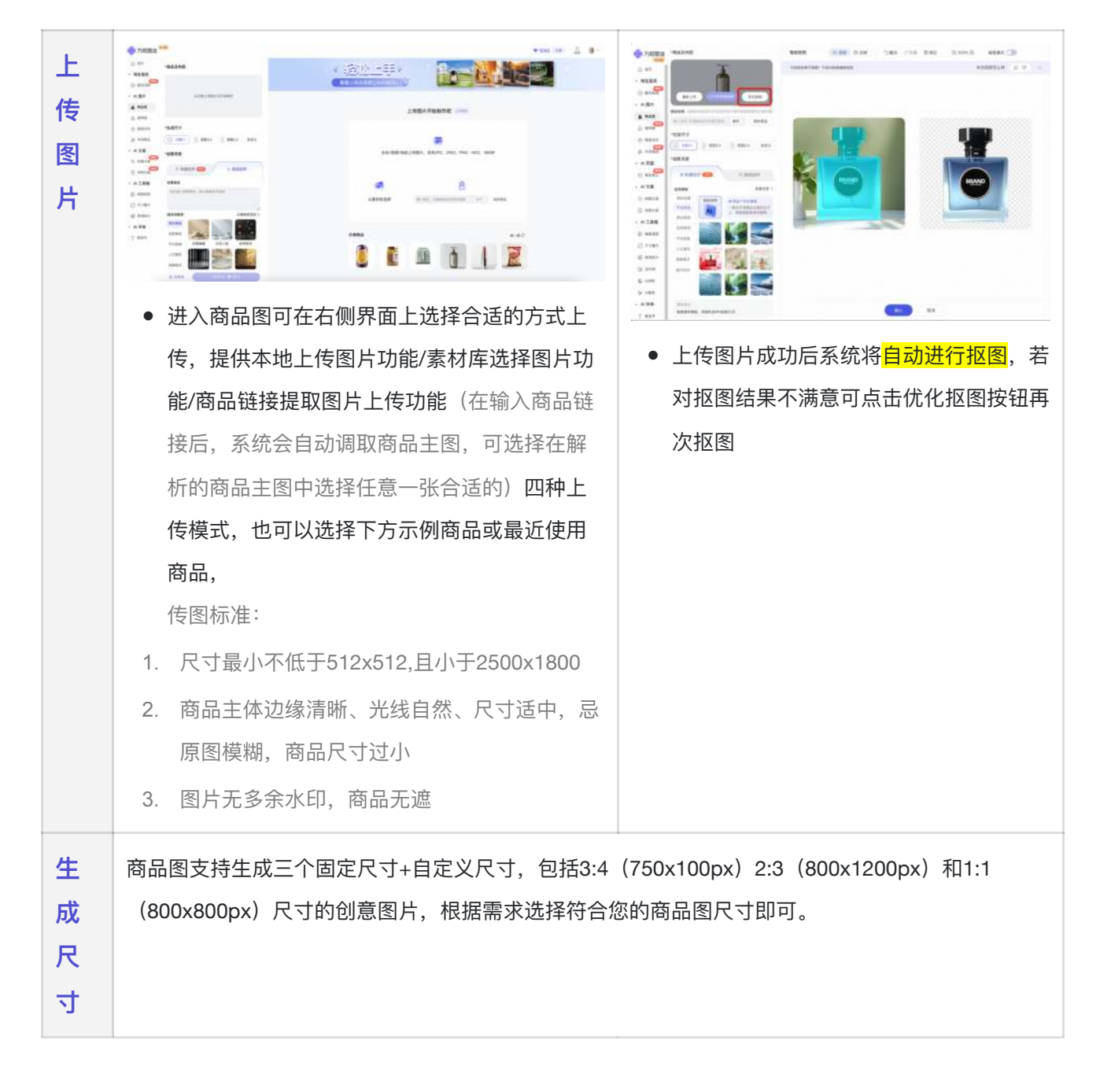

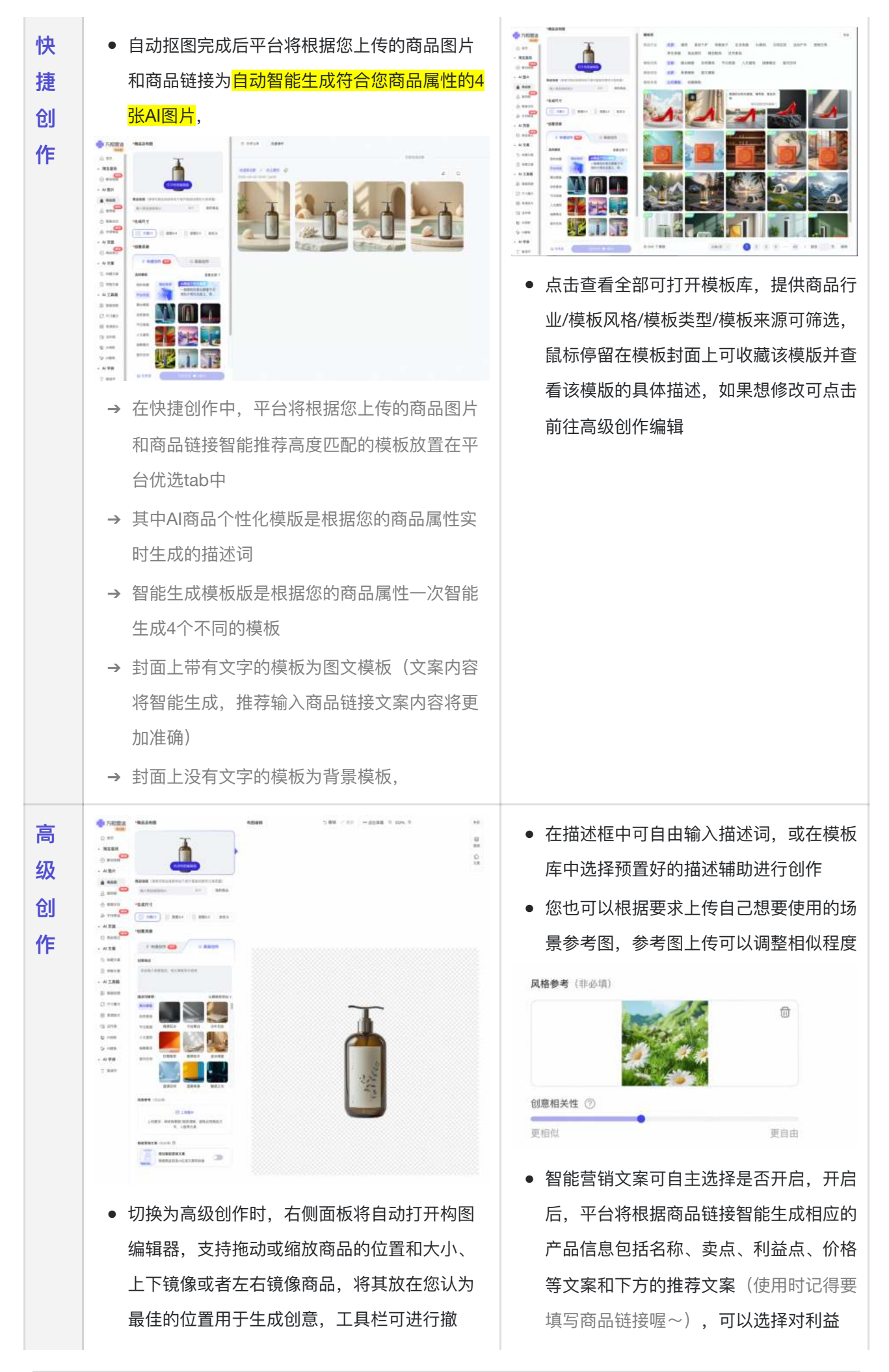

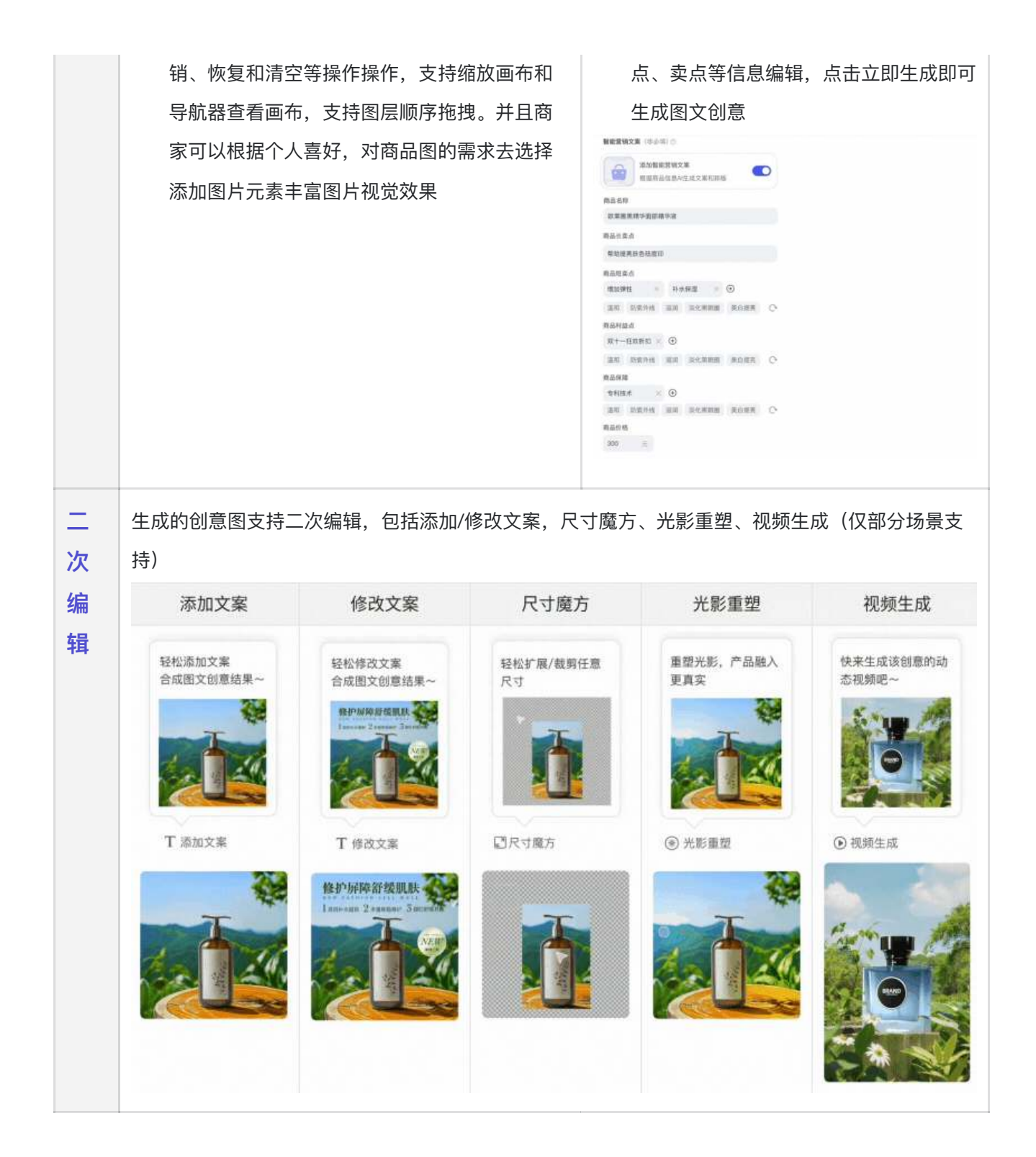

#### 1.2服饰图

- 产品能力:服饰模特图支持人台图、模特图两大连路进行模特替换和背景替换,内含海量AI模特与背景库,满足商家自定义需求,轻松实现低成本高效制作服饰营销创意
- 使用指南:上传服饰图→选抠图结果→可选添加商品链接→选模特面孔(可选自由模特/官方模特/自定义模特)→可选调整模特特征→可选服饰搭配调整
   →选背景(可选官方背景/自定义背景)→生成创意图

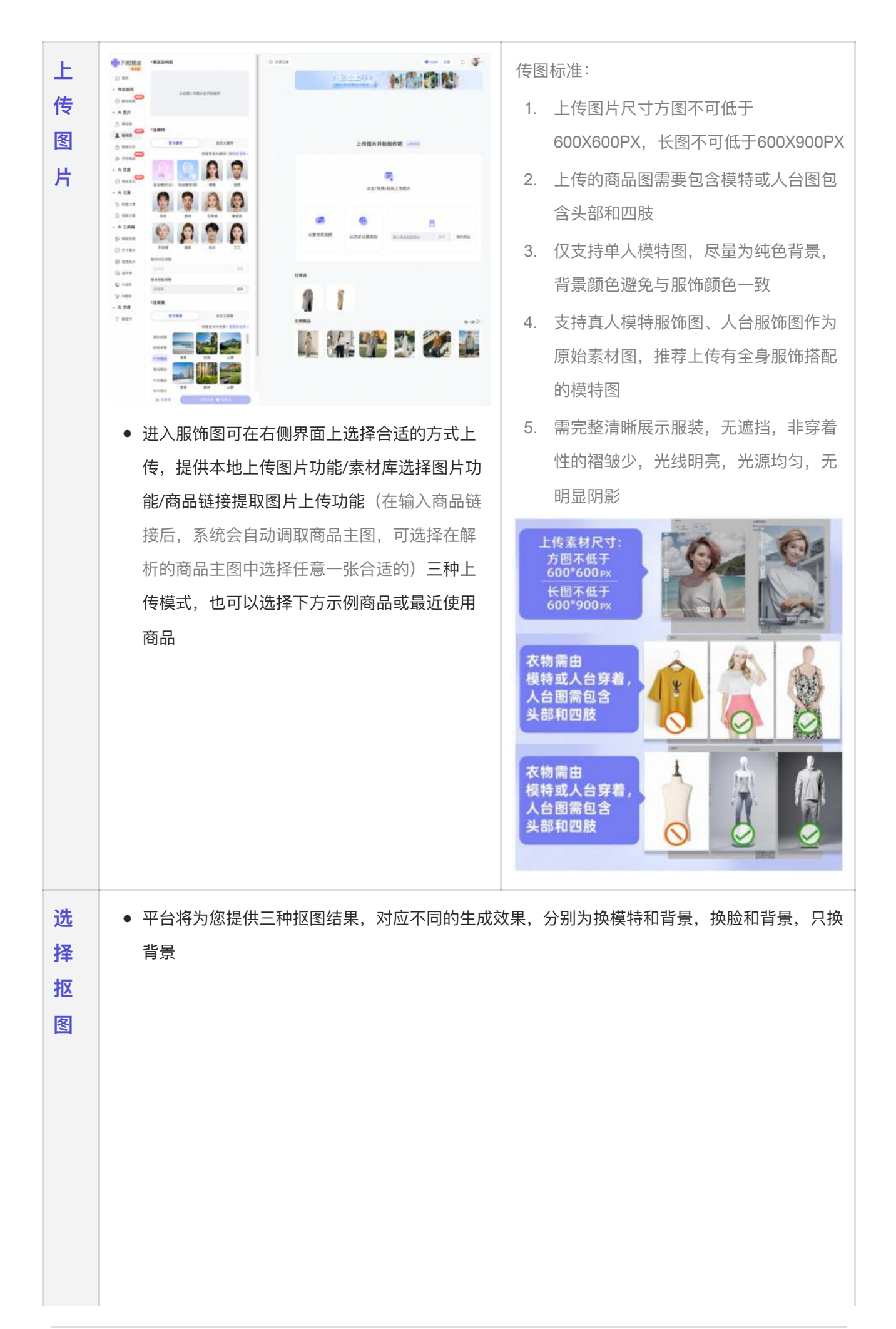

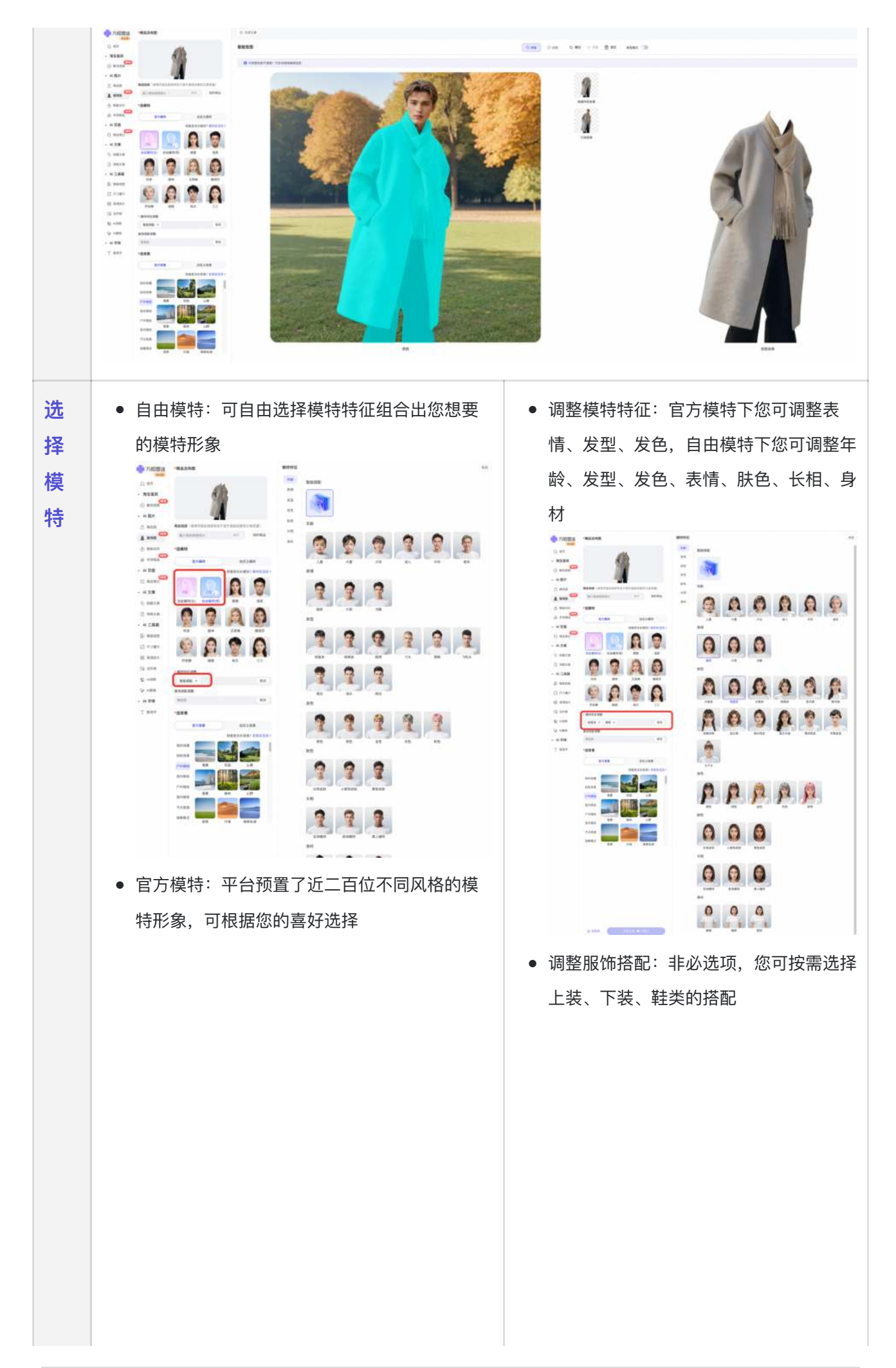

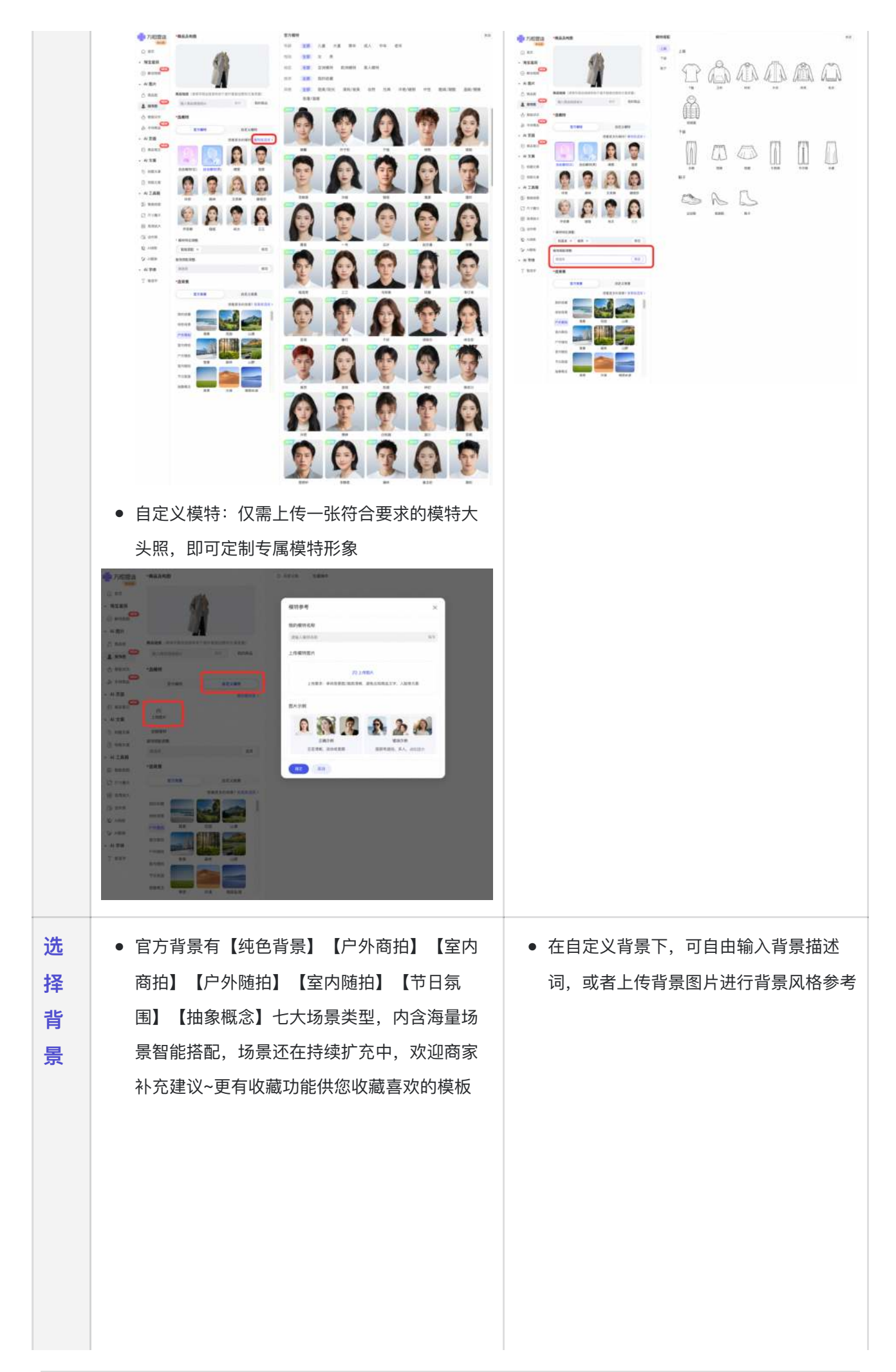

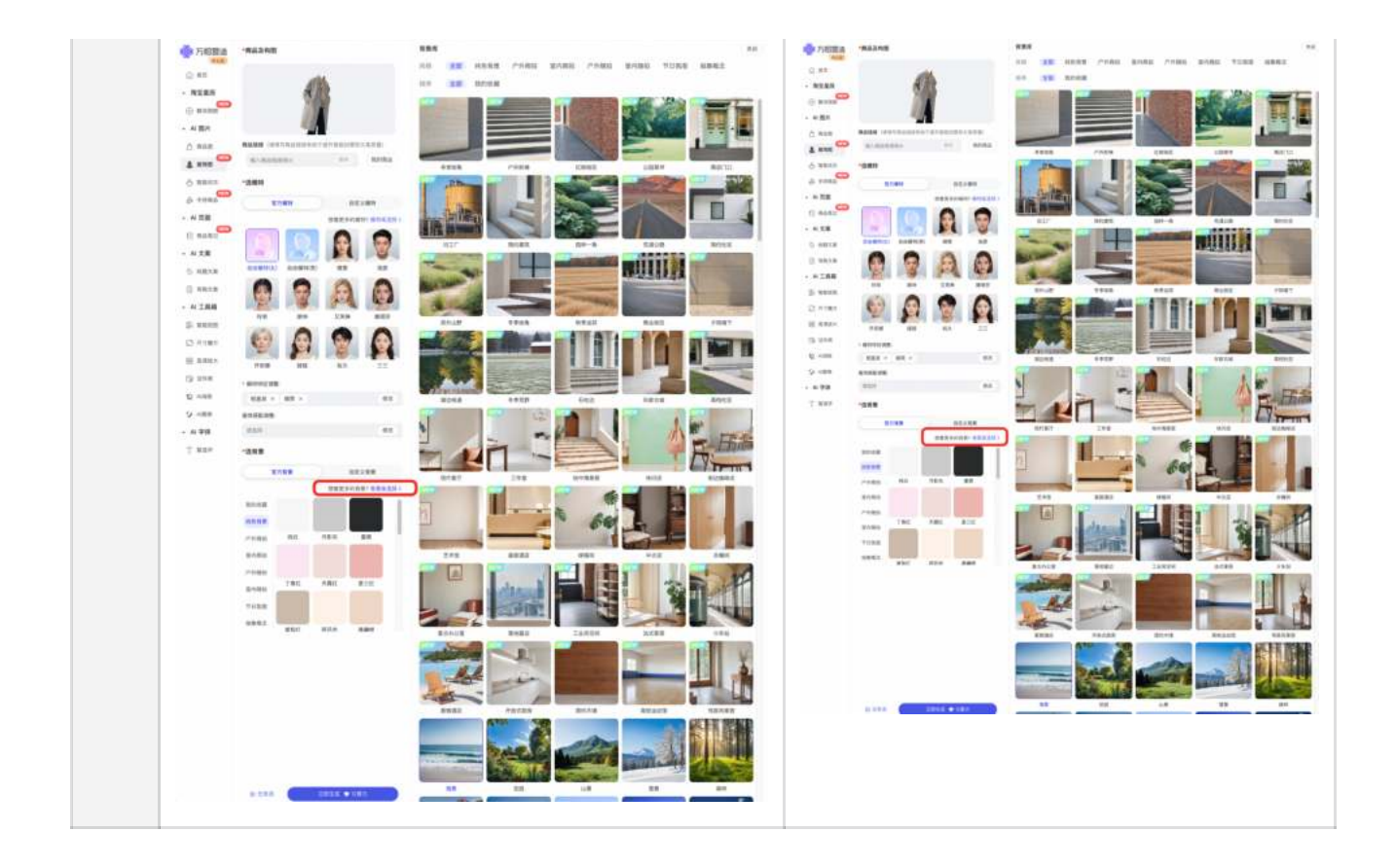

### 1.3智能试衣

- 产品能力:服饰平铺图智能丰富单一服饰类型,一键搭配海量场景,ai生成服饰图片,帮助商家营销推广,实现内容高效运营,快速根据现有的素材,30秒高效生成多组用于投放的商品图!上下装支持商家自定义搭配同时节省店铺商品出图的人工成本、时间成本等,大幅度提升店铺内容推广效率
- 使用指南:上传图片选服饰类型→选尺寸→选模版创作类型→选择单图创作/ 套图创作→生成创意图

| Ŀ | ● 进入服饰图可在右侧界面上选择合适的方式上        | 传图要求:                    |
|---|-------------------------------|--------------------------|
| 传 | 传,提供本地上传图片功能/素材库选择图片功         | 1. 服饰必须为正面图,不能是侧面图或倾     |
| 图 | <b>能/商品链接提取图片上传功能</b> (在输入商品链 | 斜位置                      |
| 片 | 接后,系统会自动调取商品主图,可选择在解析         | 2. 服饰主图不能有手臂、配饰、包包等遮     |
|   | 的商品主图中选择任意一张合适的) <b>三种上传模</b> | 挡                        |
|   | 式,也可以选择下方示例商品或最近使用商品          | 3. 仅支持一件服饰主体,暂未支持多件服     |
|   |                               | 饰                        |
|   |                               | 4. 服饰需要整体平整,不要有非穿着性褶     |
|   |                               | 自皮                       |
|   |                               | 5. 光线均匀,无明显阴影            |
|   |                               | 6. 上传的图片尺寸不可低于512x512px。 |
|   |                               |                          |
|   |                               |                          |

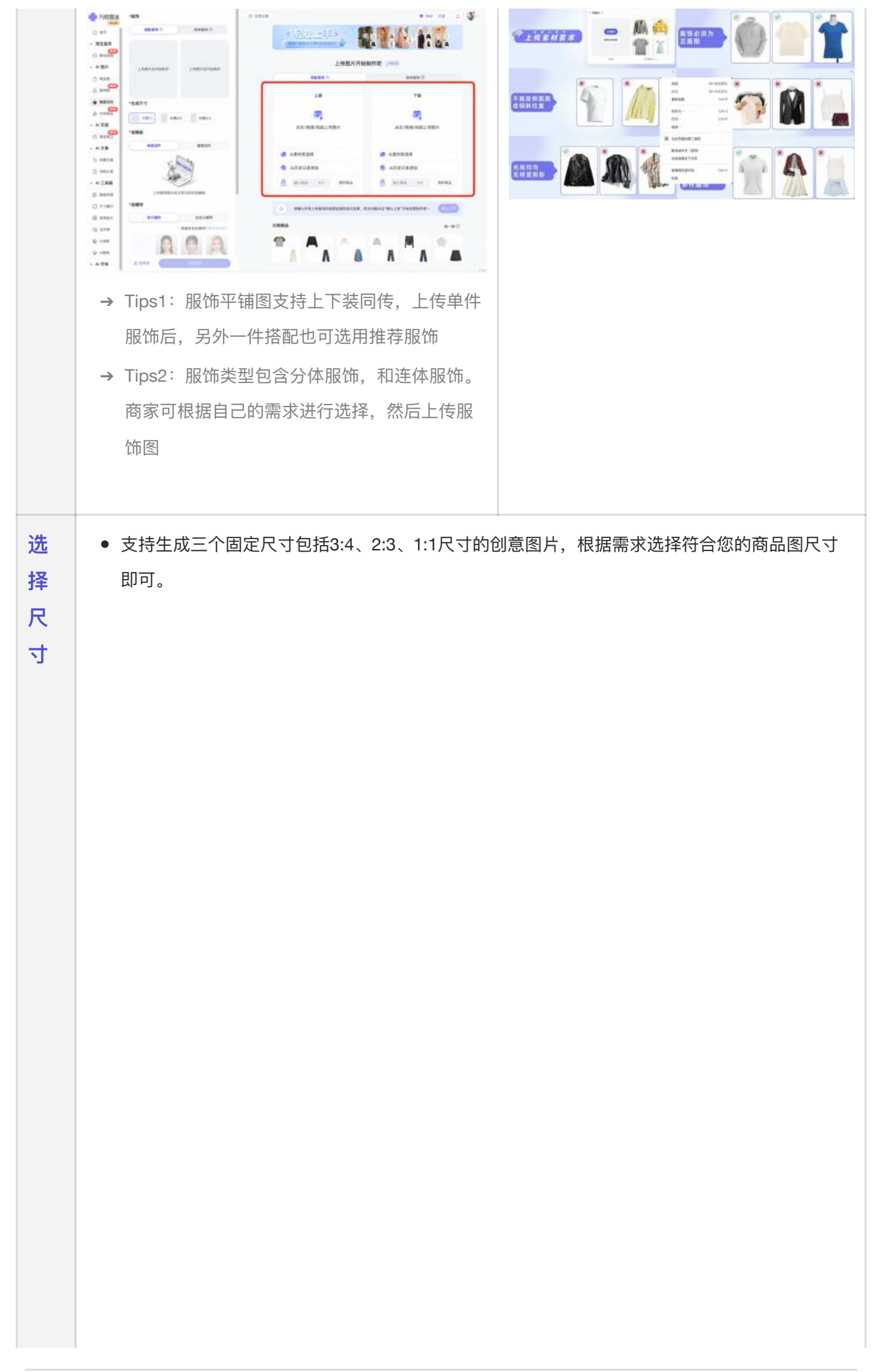

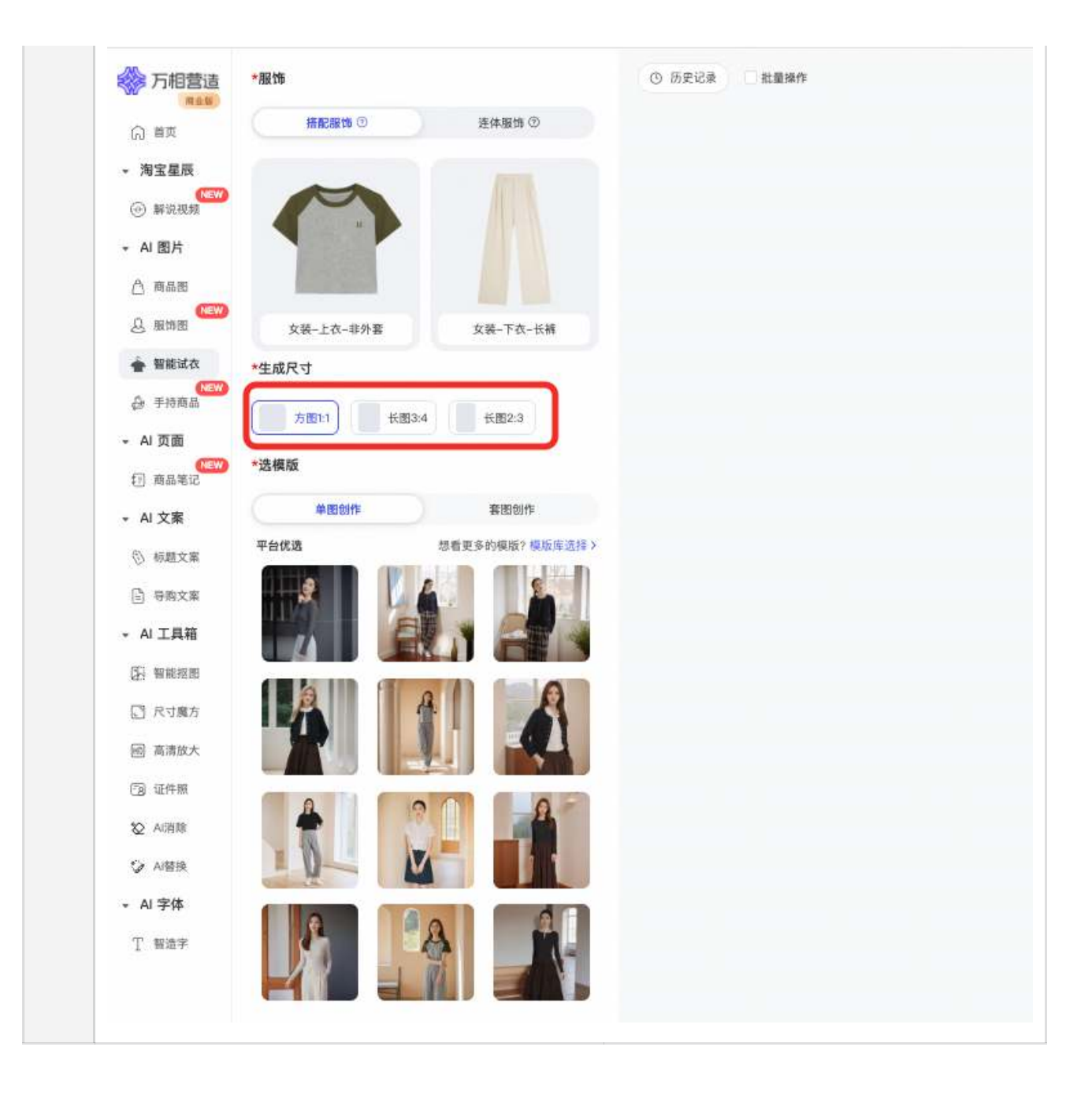

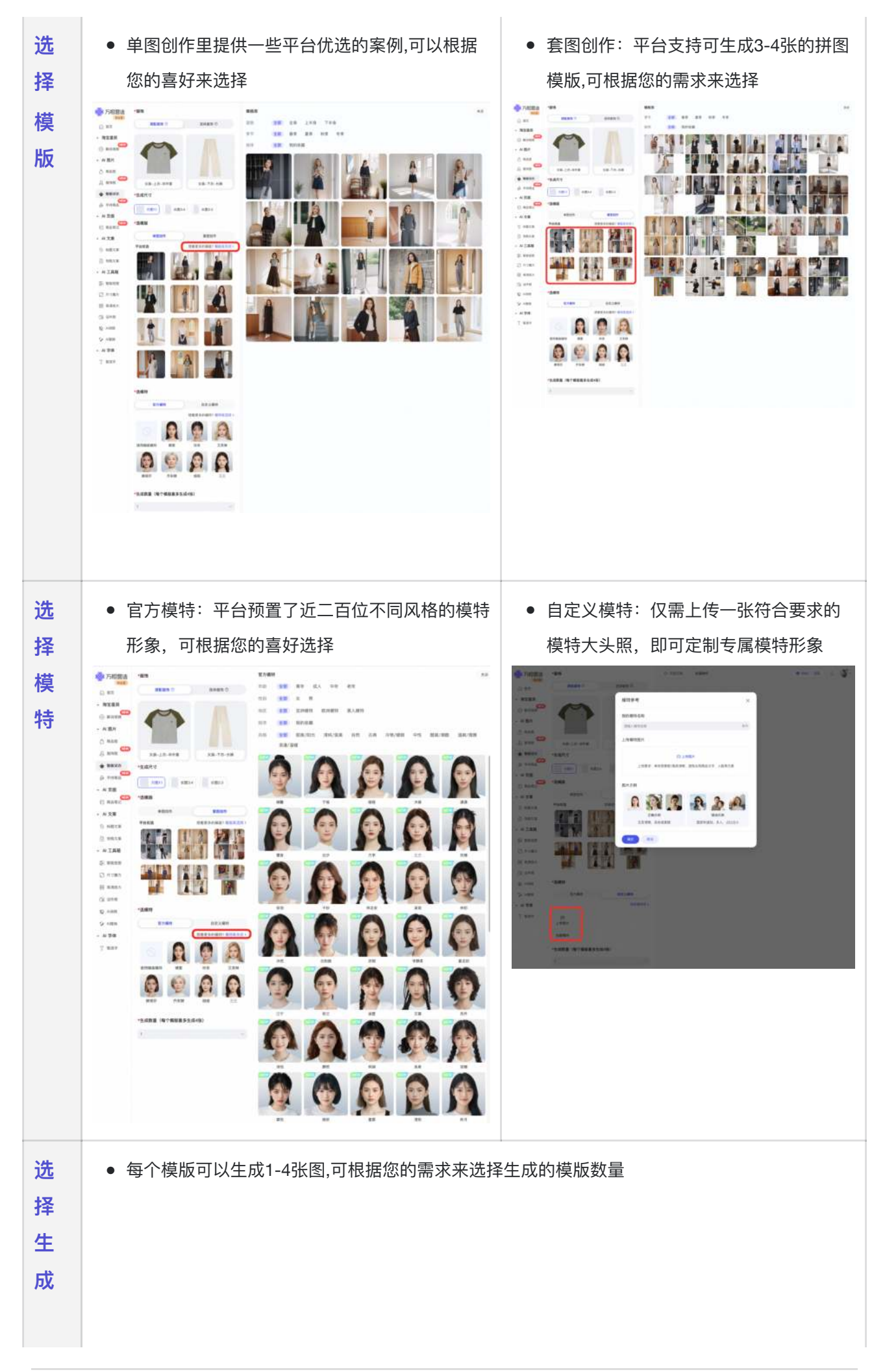

| 1 | ^ |
|---|---|
| 1 |   |
| 2 |   |
| 3 |   |
| 4 |   |

### 1.4手持商品

- **产品能力:** 支持上传商品图片后,生成模特手持商品或纯手持商品图片
- ●使用指南:上传商品图→选择图片生成尺寸→选择最接近商品大小的参照物 (非必选)→选择姿势(模特手持/纯手手持)→编辑器调整构图→选择模特→调整 模特特征(非必选)→选择模特→选择背景→立即生成

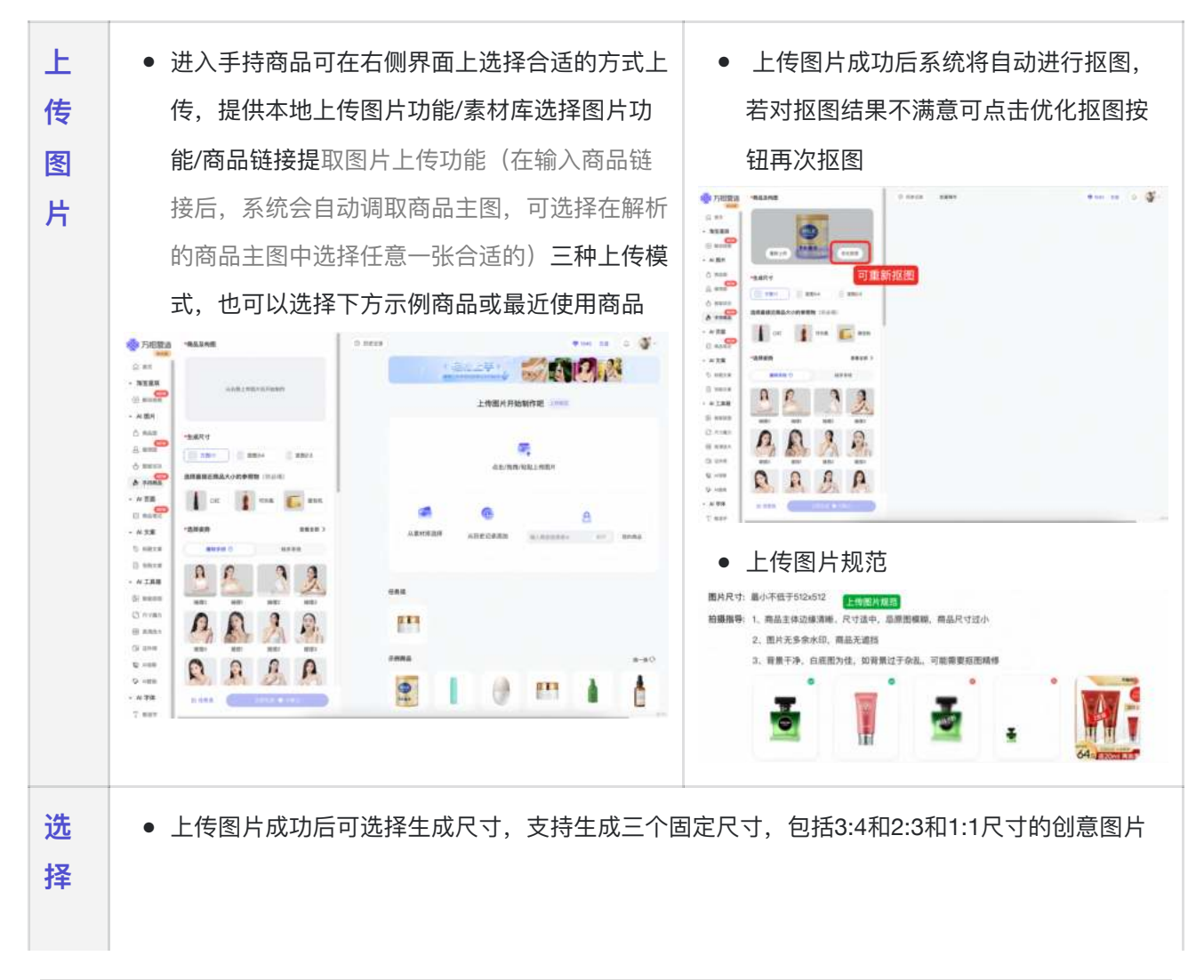

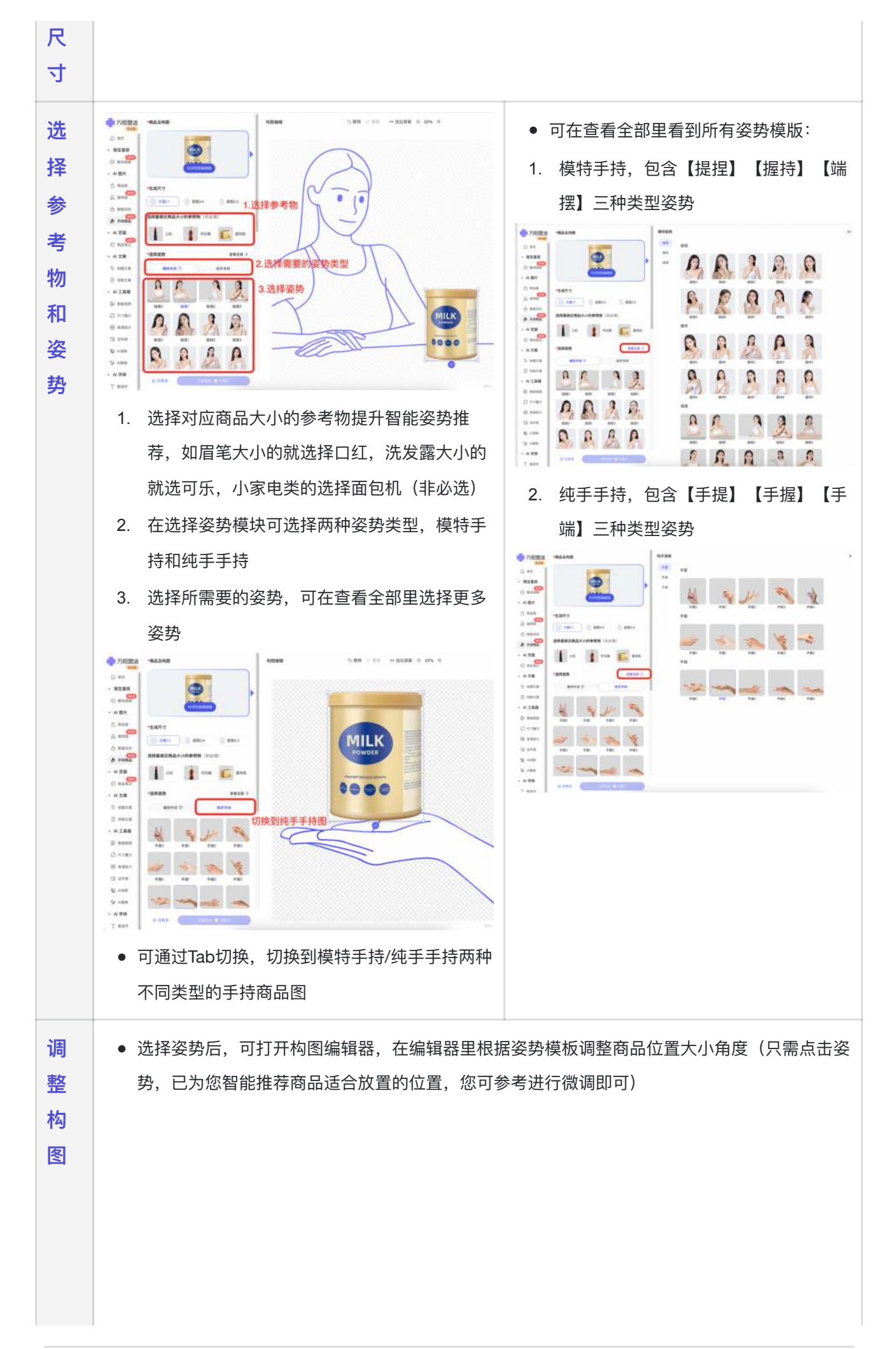

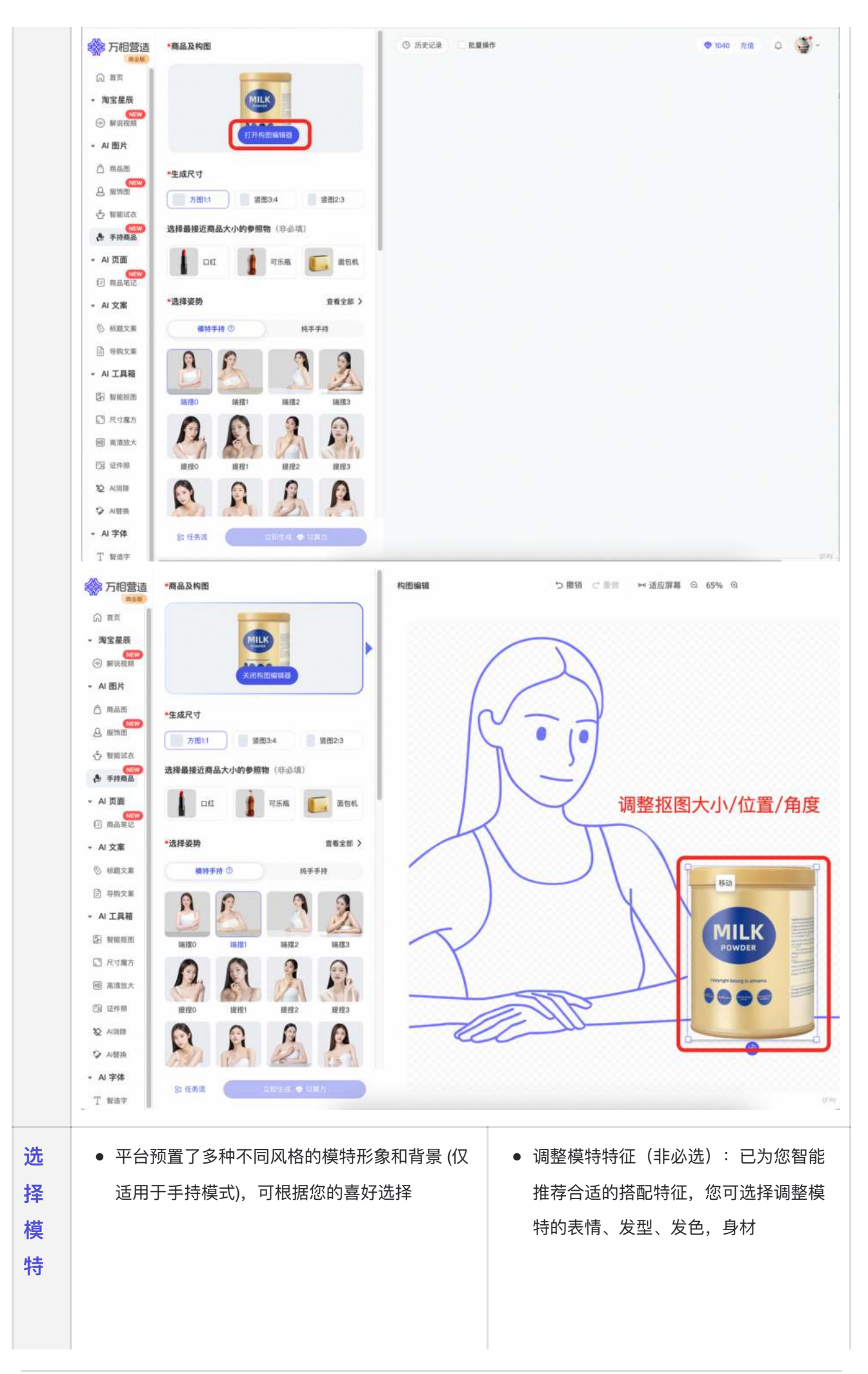

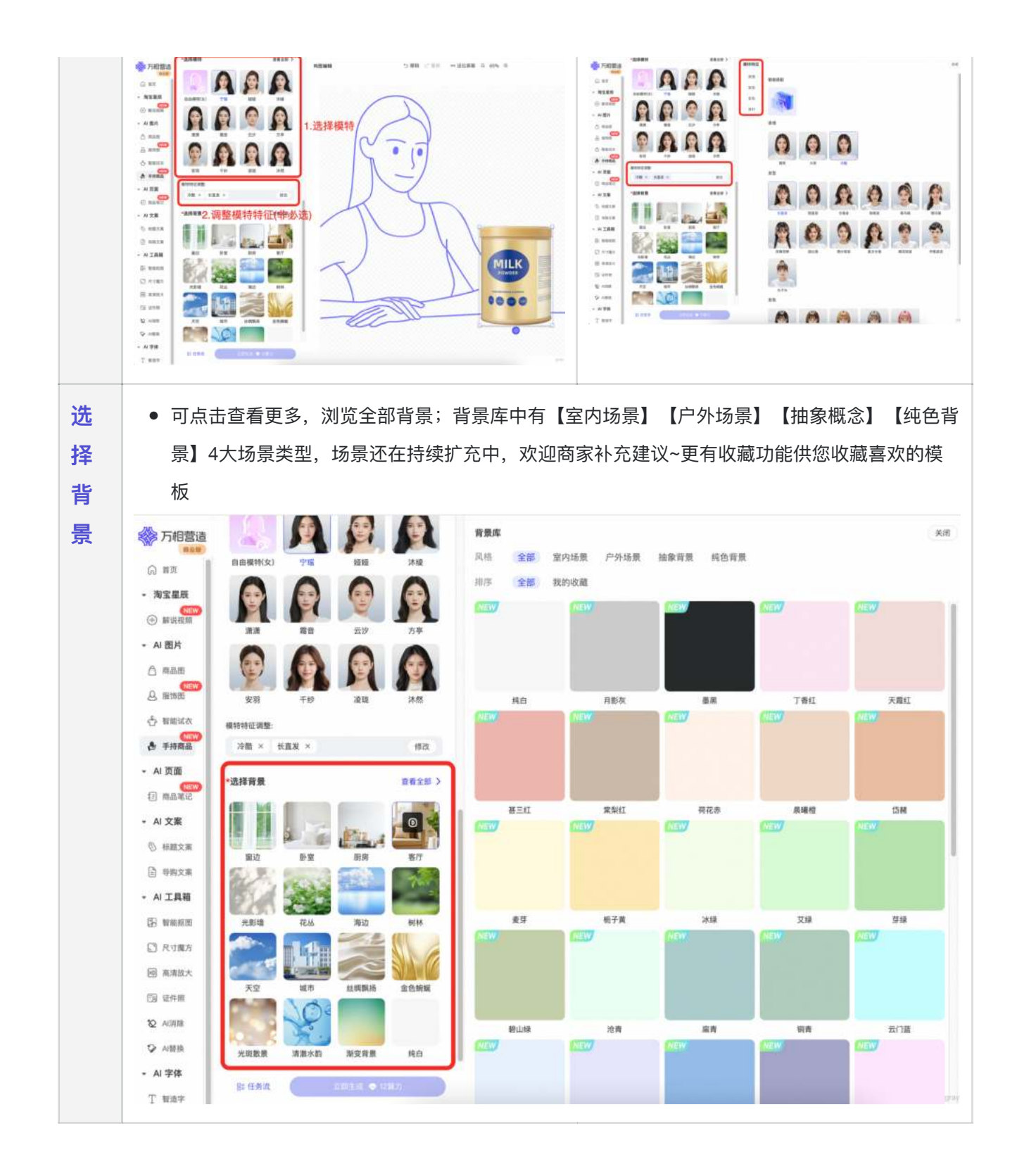

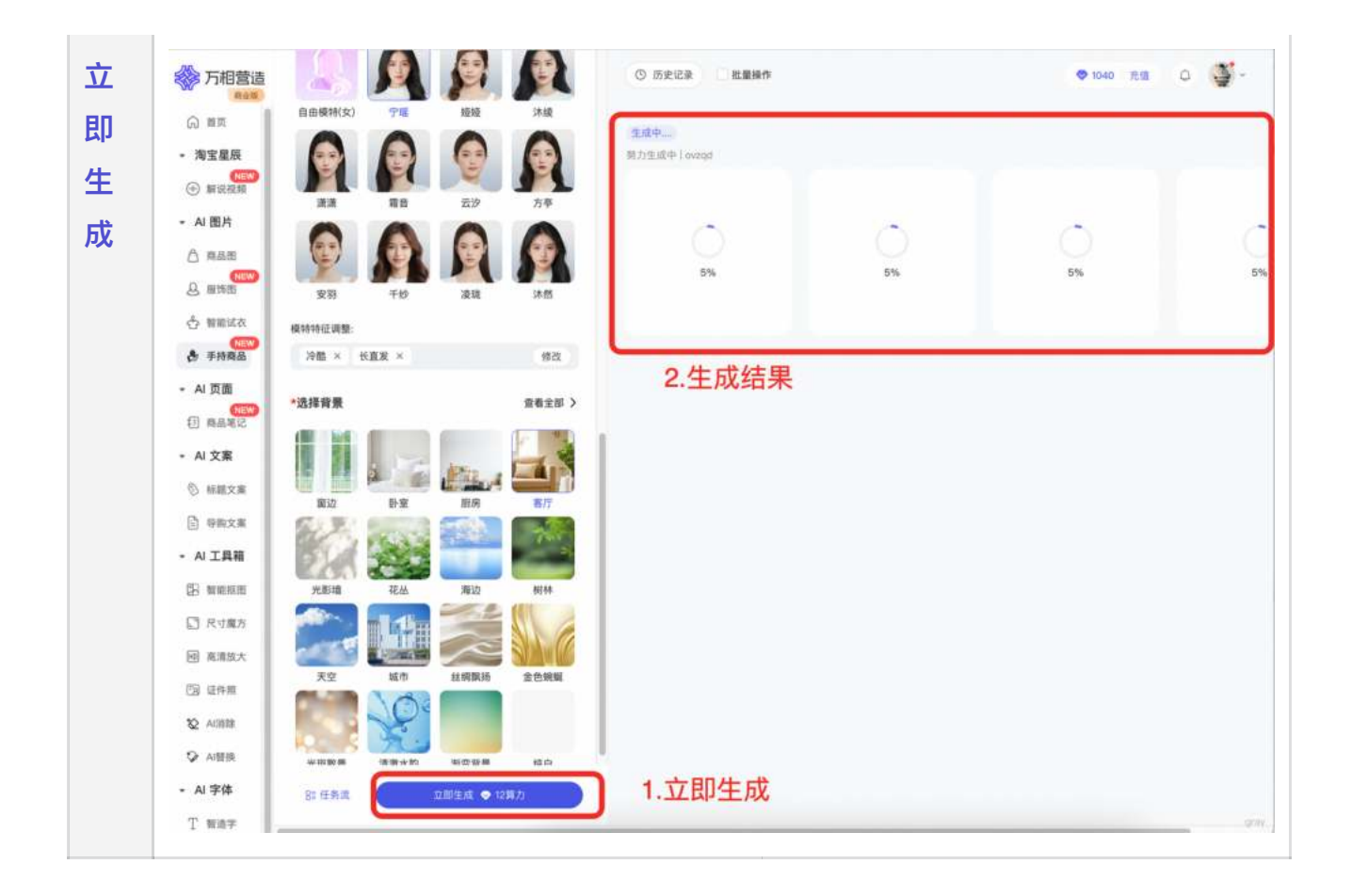

## 二、AI视频

### 2.1解说视频

- **产品能力**:智能解说一键为视频生成合适的营销文案,并自动配音解说
- 使用指南: 上传商品→商品信息自动生成→编辑生成内容→生成视频

| F | ● 填入商品链接,大模型马上为您启动视频制作的准备工作:自动分析商品信息、抓取商品相关视 |
|---|----------------------------------------------|
| 传 | 频、图片素材,用于视频剪辑                                |
| 商 |                                              |
| 品 |                                              |
|   |                                              |
|   |                                              |
|   |                                              |
|   |                                              |
|   |                                              |
|   |                                              |
|   |                                              |
|   |                                              |
|   |                                              |
|   |                                              |
|   |                                              |

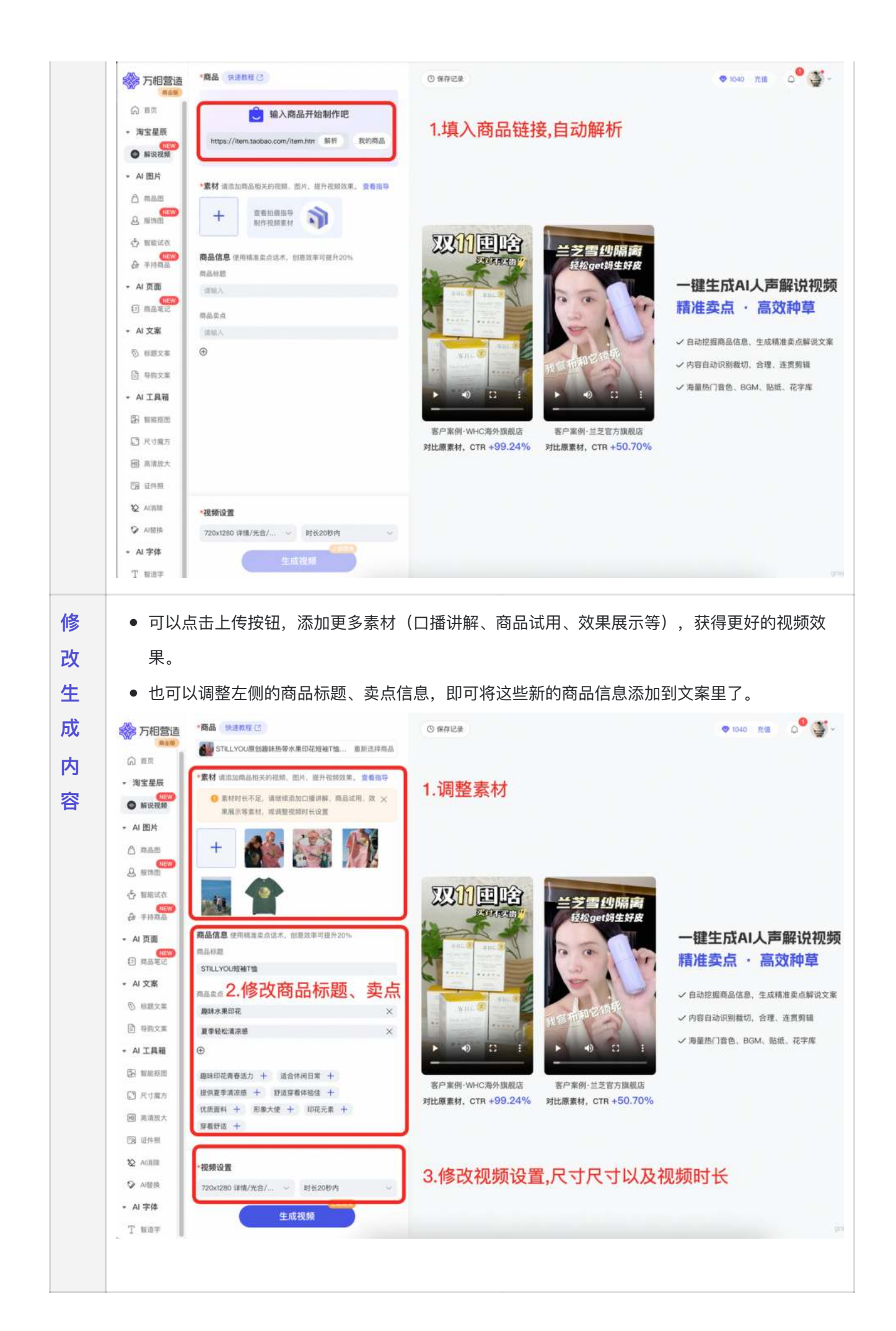

• 确认好文案与素材,点击「生成视频」按钮就可以生成视频了!

大模型为您智能组织编排脚本文案、画面素材、音画包装等元素,生成内容多样的视频结果;您可以 按标题找到喜欢的视频风格,点击保存按钮,根据需求选择速度优先/质量优先下载到素材库,同时下 载到本地。

• 如果希望调整视频细节,您可以点击「编辑视频」按钮在浮层面板中快捷修改视频:

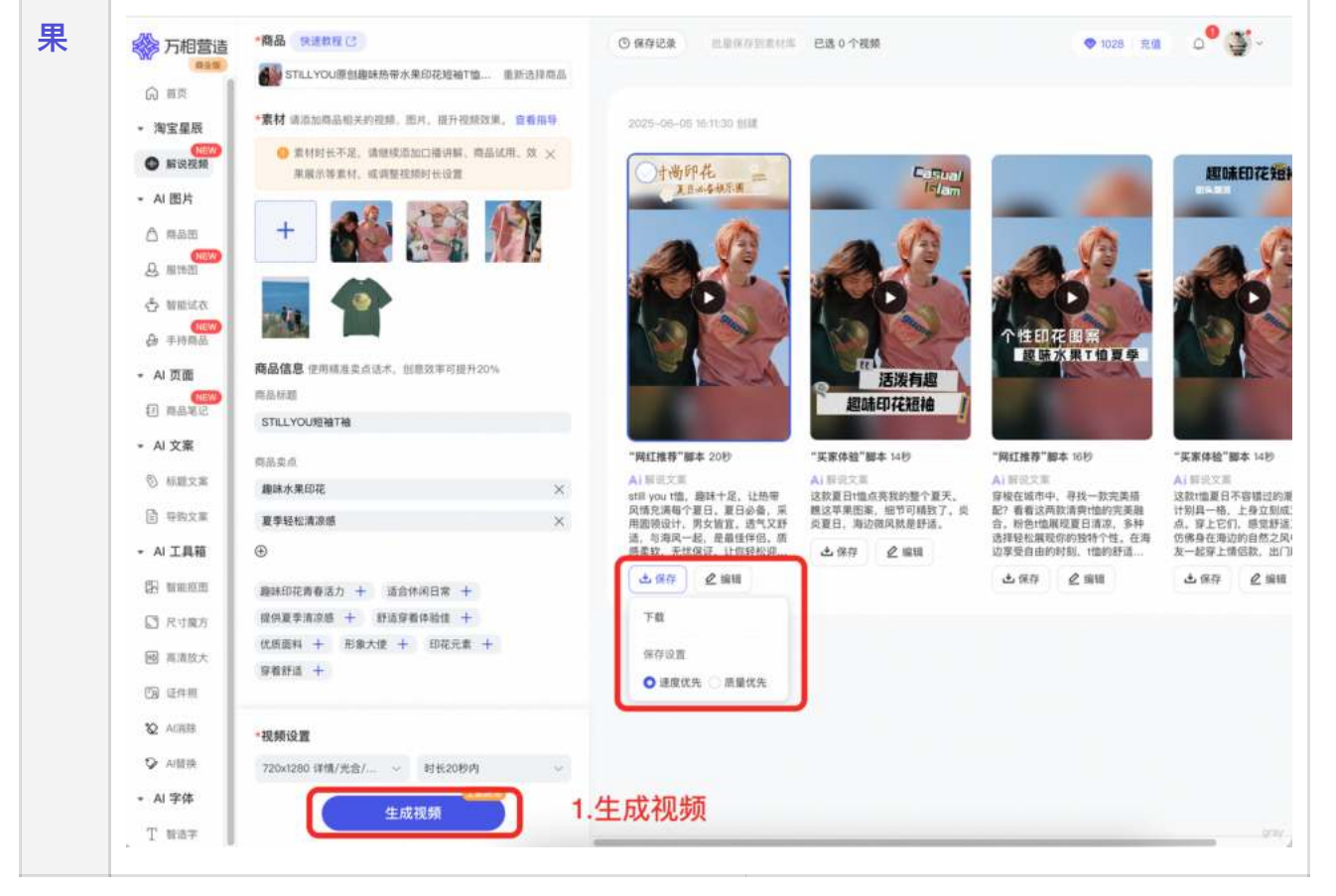

#### 目前快捷编辑支持以下功能:

生

成

视

频

结

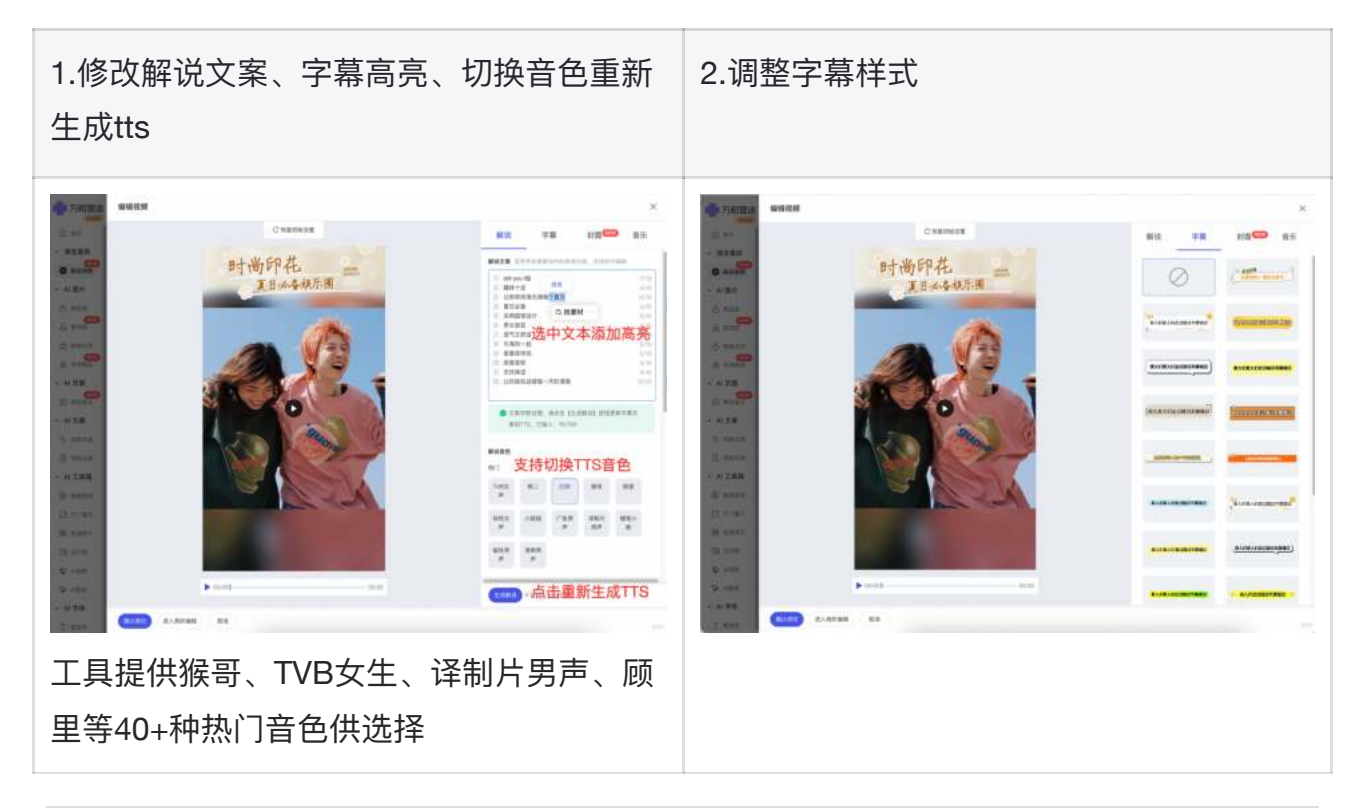

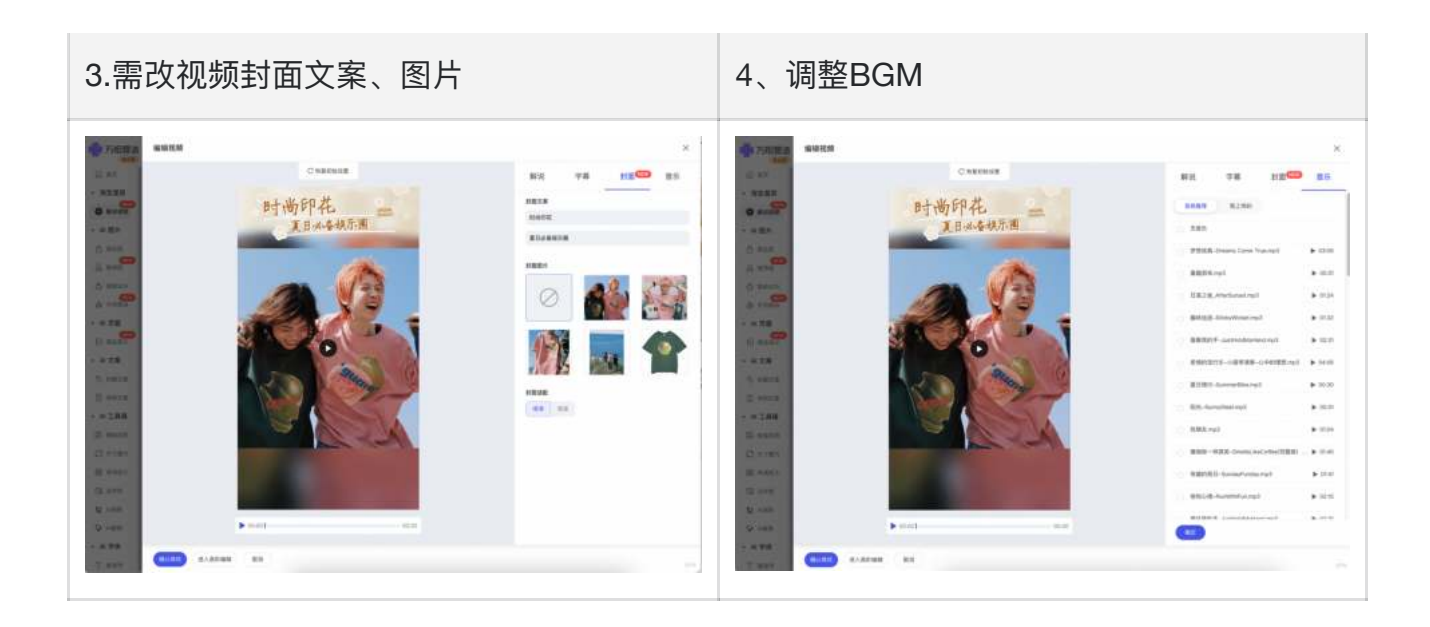

### 三、AI文案

### 3.1标题文案

- 产品能力: AI根据商品卖点或借鉴热门商品素材,智能生成爆款商品标题
- 使用指南:选商品→输入商品卖点(非必填写)→输入营销信息→选仿写文案
   (风格案例库/自定义文案)→生成标题

| 🔅 万相营造       | 远商品*                           |                  | 🗢 1028 🕅 💭 | • |
|--------------|--------------------------------|------------------|------------|---|
| O RE         | 输入商品链接证证 料价 我的商品               |                  |            |   |
|              | 商品奠点 ①                         |                  |            |   |
|              | 输入供继责达的舆品度点 (非必填)              |                  |            |   |
| (④)解说视频      | 0 / 10                         |                  |            |   |
| - AI 图片      | 营销利益点 ①                        |                  |            |   |
| △ 商品田        | 输入你想表达的赏钟信息(非必调)               |                  |            |   |
| <u>总</u> 服制图 | 0 / 50                         |                  |            |   |
| 合 智能试改       | 车货币 年夜谈 直播 道透 秋金新品 聽說 折扣 融夕 新年 |                  |            |   |
| 合 手持用品       | 想仿写哪种风格?把内容复制过来! ◎             |                  |            |   |
| ▶ AI 页面      | 风格特例库 自定义文家                    |                  |            |   |
| - AI 文案      |                                | 悉语智能文            | 案工具        |   |
| ● 标题文章       | 【商品组标题】 威德治洋发蜡男女通用             |                  |            |   |
| ⑤ 导索文库       | 【浮奇风标题】 专皮肤水当当 再也不干单了          | A 499 10 59      | AN         |   |
| - AI 工具箱     | 【科餐风标题】 青春之泉 调泽每寸乱理之宝          | ► 0:51 / 0:51    | • • •      |   |
| 图 新新田田       | 【信息流标题】 手机电量告急? 时尚便养小宝贝, 一路即充: | 悉语智能文案工具         | 升级啦!       |   |
| []] 尺寸魔方     |                                | 海量AI文案轻松获得 📂 快去输 | 入你的创意灵感吧++ |   |
| 圖 高谱放大       |                                |                  |            |   |
| (3) 证件根      |                                |                  |            |   |
| 愛 A)消潤       |                                |                  |            |   |
| Q AMM        |                                |                  |            |   |
| - AI 字体      |                                |                  |            |   |
| (T) #18-19   |                                |                  |            |   |

| 输      | ● 输入想表达的商品卖点(非必填),如需                                               | 输入多个卖点可用逗号隔开,注意不超过10个字;                             |
|--------|--------------------------------------------------------------------|-----------------------------------------------------|
| λ      | 商品卖点 ①                                                             |                                                     |
| 商      | 输入积想表达的商品卖点(非必境)<br>0/10                                           |                                                     |
| 品      |                                                                    |                                                     |
| 卖      |                                                                    |                                                     |
| 点      |                                                                    |                                                     |
| 输<br>入 | <ul> <li>输入想表达的营销信息(非必填),如需</li> <li>字;也可以直接选择下方的营销信息推荐</li> </ul> | 输入多个营销信息可用逗号隔开,注意不超过50个<br>。                        |
| 营      | 万相营造 选商品* 第38 或用补贴林氏来屈的油风沙发客厅重新解析 我的商品                             | ♥ 1028 元道 Q <sup>9</sup> ∰ ~                        |
| 销      | <ul> <li>○ ○</li> <li>商品委点 ○</li> <li>海宝単数</li> </ul>              |                                                     |
| 信      | (編入台想表述的基本正式 (中心)(編) ○ 解説視想 0 / 10                                 |                                                     |
| 息      | Al 面片     宮條利益点     回品類     協入你想表达的質研信意(体必須)                       |                                                     |
|        | ○ 新田市市<br>○ 新田市市 年昇节 年後城 直捕 返地 秋気前品 第点 折印 除夕 前年                    |                                                     |
|        | ● 手持首品 想仿写應种风格?把内容复制过来! ①                                          |                                                     |
|        | <ul> <li>AI 页面</li> <li>风格样研修</li> <li>自定义文案</li> </ul>            |                                                     |
|        | A 文案     [商品知伝题] 威遽治沫发號與女邊用     [商品知伝题] 威遽治沫发號與女邊用                 | 然语智能又茶工具                                            |
|        | <ul> <li>- 特殊文集</li> <li>(浮考风标题) 令发除水当当 再包不干单了</li> </ul>          |                                                     |
|        | <ul> <li>AI 工具箱     【利養风标题】 尚春之亲 湖洋每寸乱理之宝</li> </ul>               | ► 0:51 / 0:51 · · · · · · · · · · · · · · · · · · · |
|        | (5) 智能范围<br>【信息流标题】 手机电量告急? 約尚優携小宝贝, 一播即充!                         | 思语智能文案工具升级啦!                                        |
|        | □ 尺寸離方                                                             | 海星AI文案经松获得 🎉 快去输入你的创意灵感吧••                          |
|        | 國 高清放大                                                             |                                                     |
|        | (2) 驻存服<br>20. 41899                                               |                                                     |
|        | € rome                                                             |                                                     |
|        | - AI 字体                                                            |                                                     |
|        | T 智道宇<br>开始生成                                                      |                                                     |

| 选      | <ul> <li>可以在风格样例库里选一条心仪的参考文案;</li> <li>自定义文案里也可以直接把自己喜欢的文</li> </ul> |
|--------|----------------------------------------------------------------------|
| 仿      | 目前样例库中有【商品短标题】、【浮夸风标 案复制过来,注意不超过35个字,系统                              |
| E      | 题】、【科普风标题】、【信息流标题】等多    会为您生成与之风格类似的文案; <mark>也可以</mark>             |
| →<br>→ | 种仿写风格可供洗择。更多风格持续扩充中。    不洗直接生成。                                      |
| ×<br>案 |                                                                      |
| 生成创意   | <complex-block></complex-block>                                      |

### 3.2导购文案

- **产品能力**: 输入商品链接系统智能提取信息, 生成各种风格的营销长文案
- 使用指南:选商品→输入商品卖点(非必填)→输入营销信息→选仿写文案(风格案例库/自定义文案)→开始生成

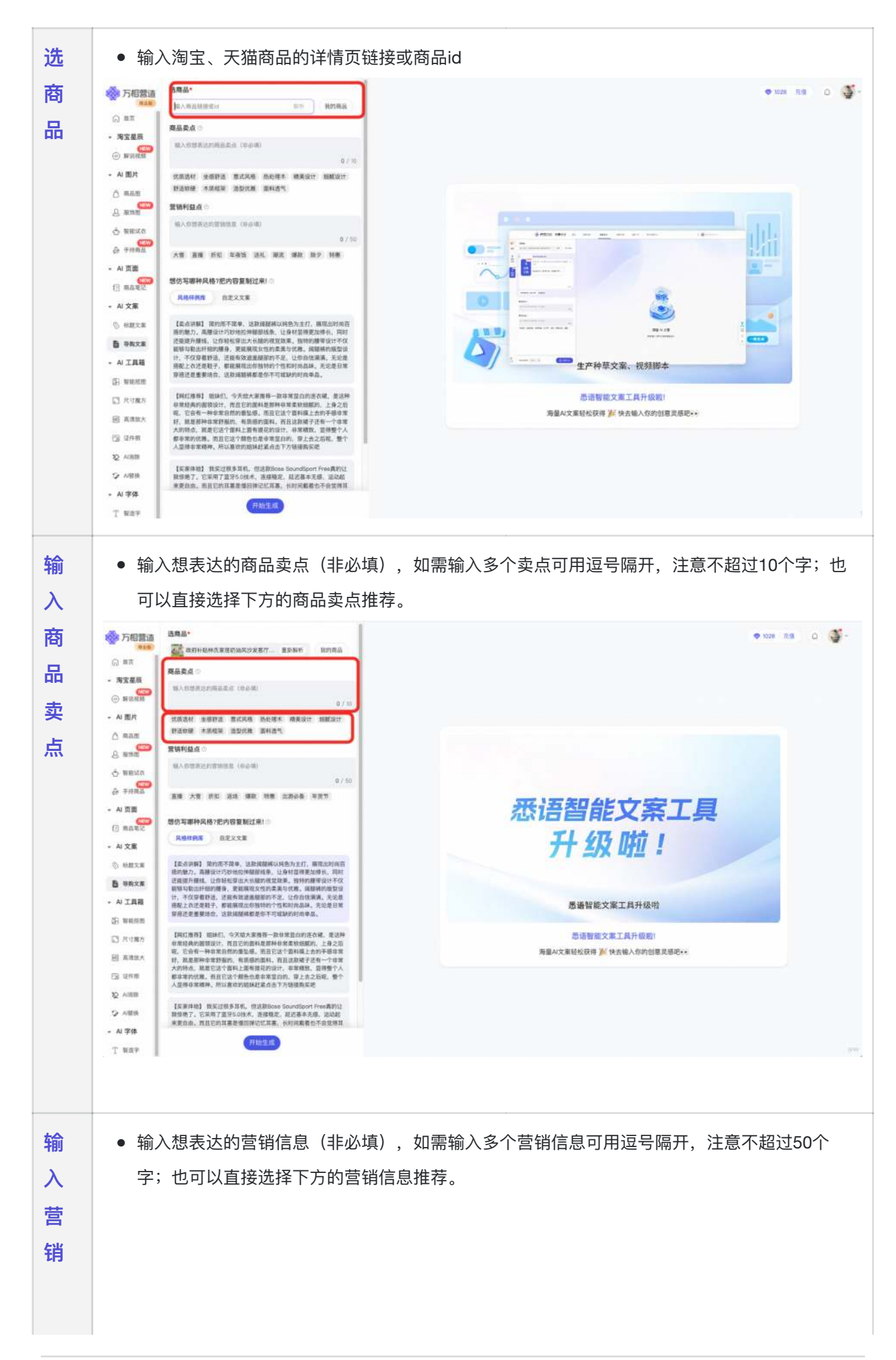

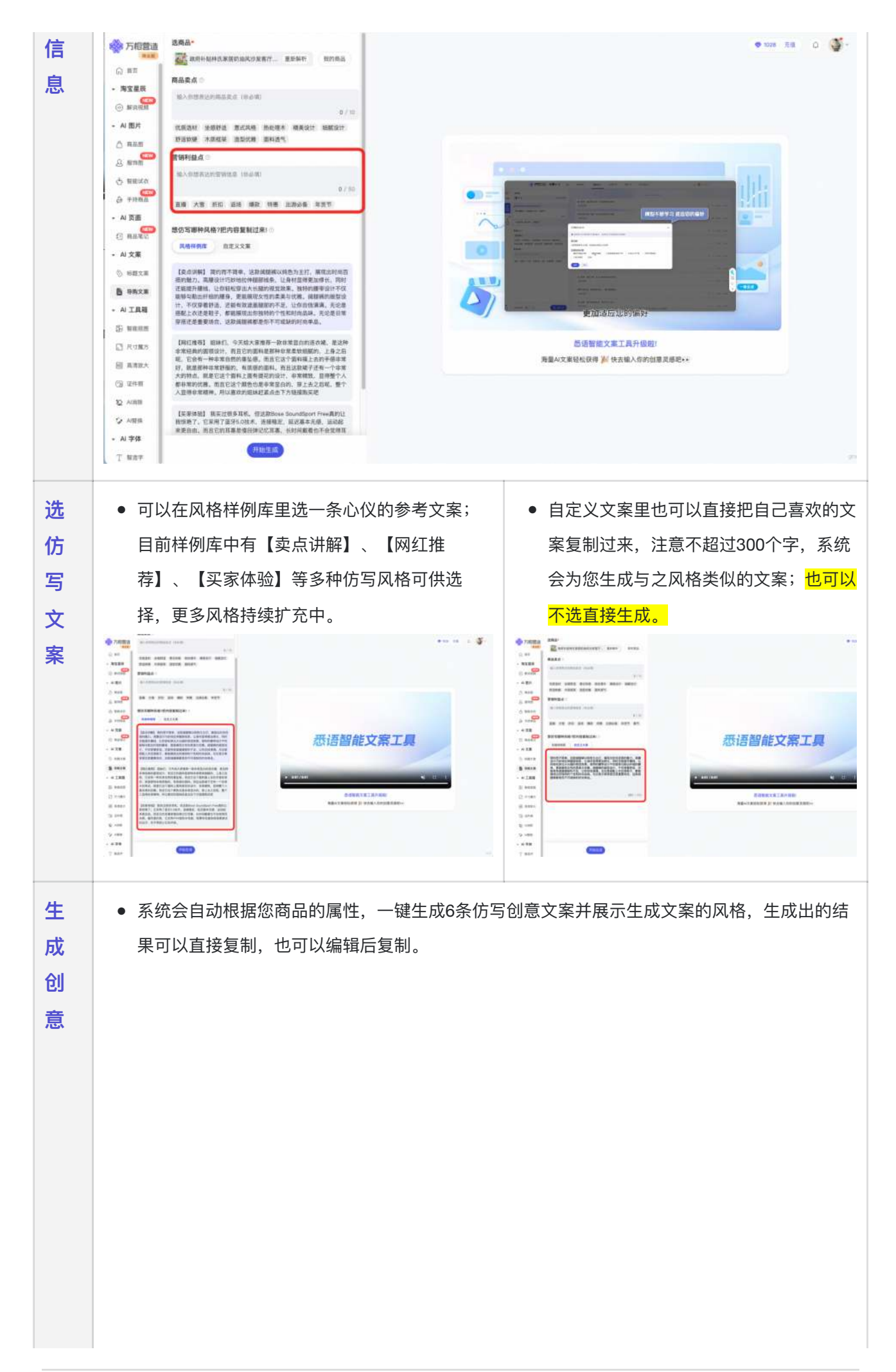

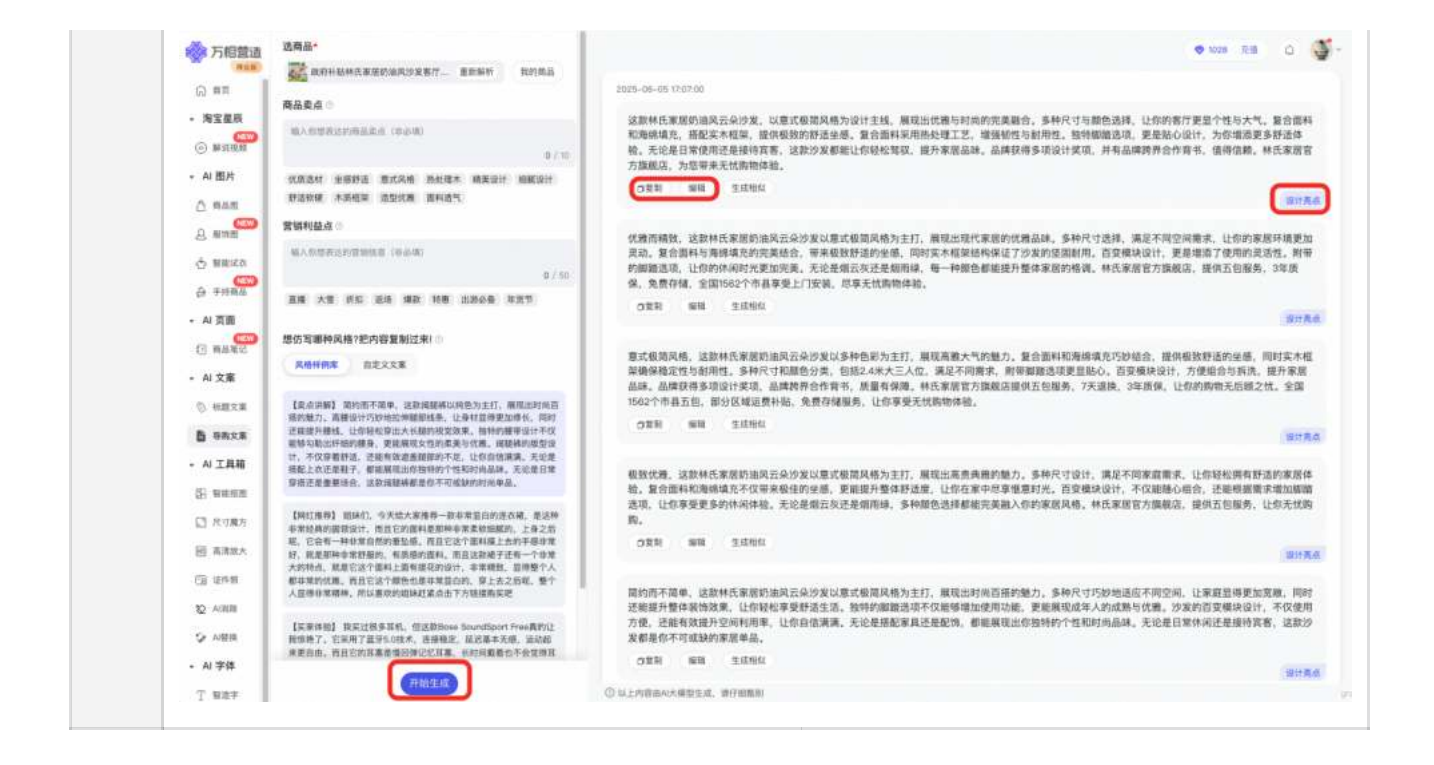

# 四、AI工具箱

#### 4.1智能抠图

- **产品能力**: AI自动一键去除图片背景,更可替换多种纯色背景,高效好用
- 使用指南: 上传图片→AI智能抠图, 也可手动抠图→选择背景色→下载使用

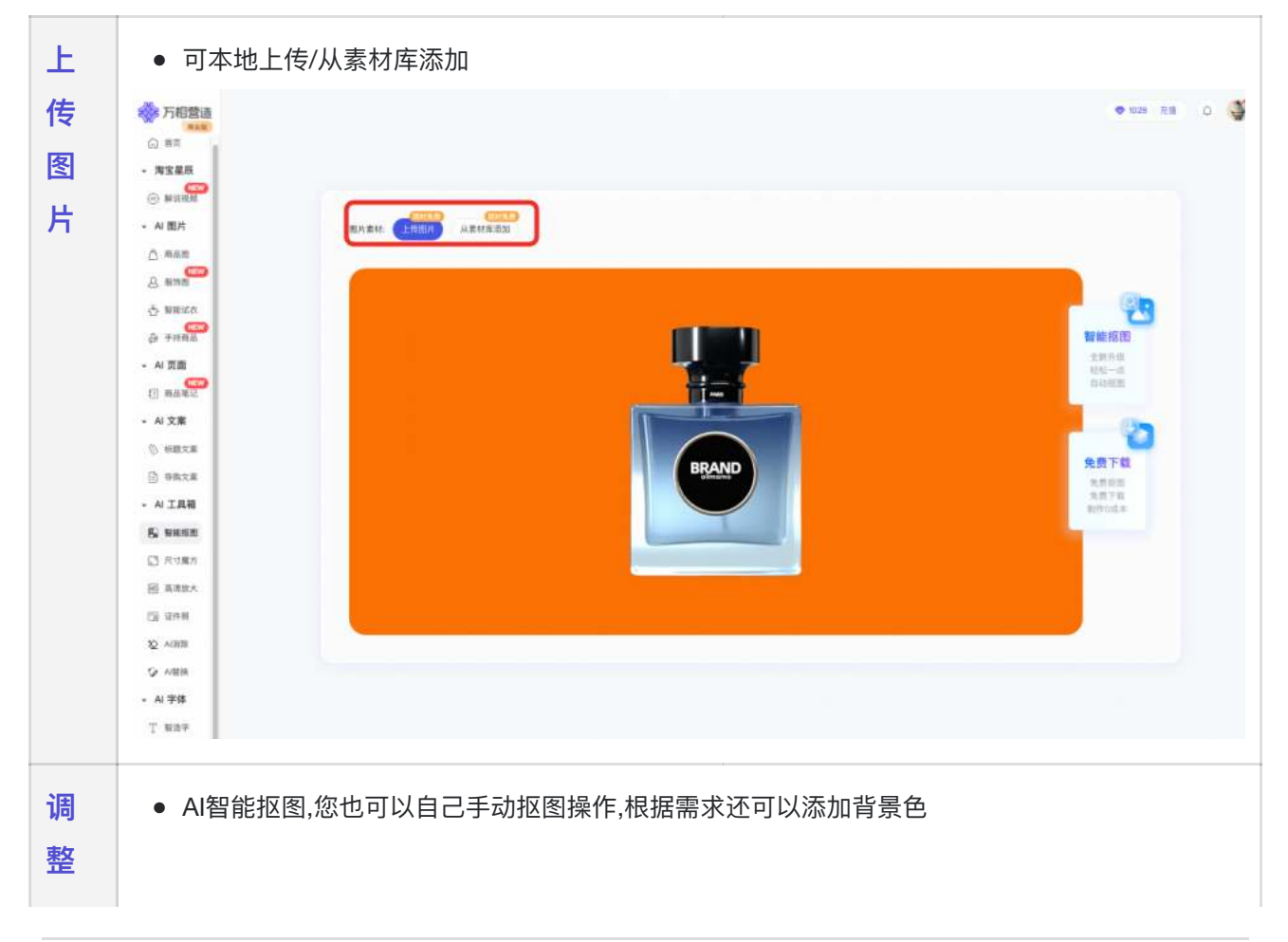

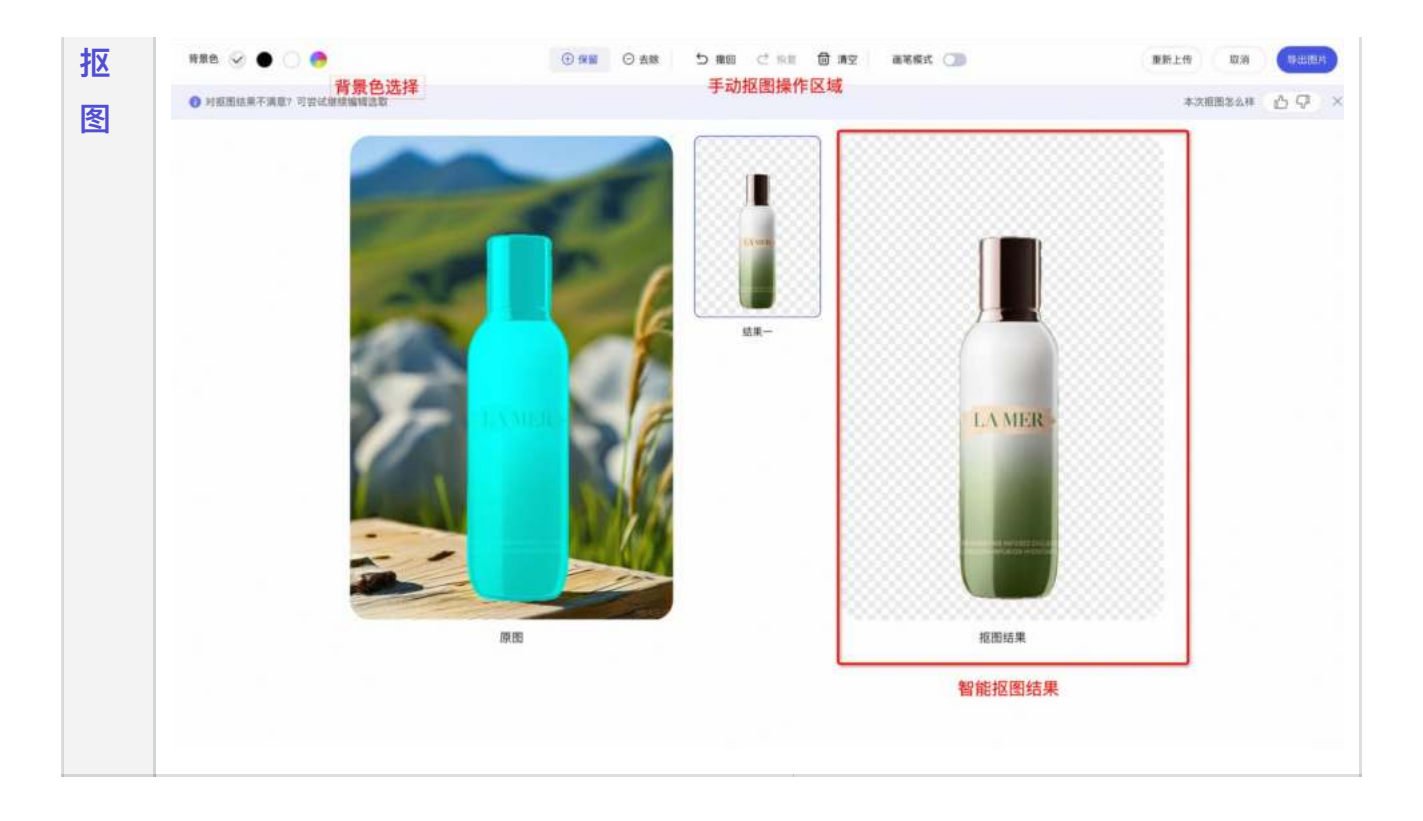

### 4.2尺寸魔方

- 产品能力: 支持对图片进行智能裁剪或延展, 快速批量生成同一图片的不同 尺寸扩展图
- 使用指南:上传图片→选择预设尺寸或自定义尺寸→选择扩图模式或裁剪模式→生成结果→生成后可点击继续编辑从当前生成结果继续编辑扩图或裁剪,也可打开编辑器

| <u>ا</u> | 传图片 1.上传图片             | PH 适应屏幕 Q 58% Q <b>扩图规式 </b> 极所模式 关闭编辑器                                                                          |
|----------|------------------------|----------------------------------------------------------------------------------------------------|
| 传        | A C                    | 3.选择扩图模式或裁剪模式                                                                                                    |
| <u>冬</u> | LEBER                  |                                                                                                    |
| 片&       |                        |                                                                                                    |
| 选        |                        |                                                                                                    |
| 尺        | R寸选择 2.选择预设尺寸或生成自定义尺寸  |                                                                                                    |
| ব        | W 750 C G H 1000 C     | A Real Contraction                                                                                               |
|          | 尺寸调整                   |                                                                                                    |
|          | 自定义 750x1000           | and the second second second second second second second second second second second second second second second |
|          | 800x1200 \$13x750      |                                                                                                    |
|          | 800x800 T120x350       | Contraction of the second second second second second second second second second second second second second s  |
|          | 1180x500 720x1280      |                                                                                                    |
|          | 1080x1920 1280x720     |                                                                                                    |
|          | <sup>双肥生成</sup> 4.点击生成 |                                                                                                    |
|          |                        |                                                                                                    |
|          |                        |                                                                                                    |
|          |                        |                                                                                                    |

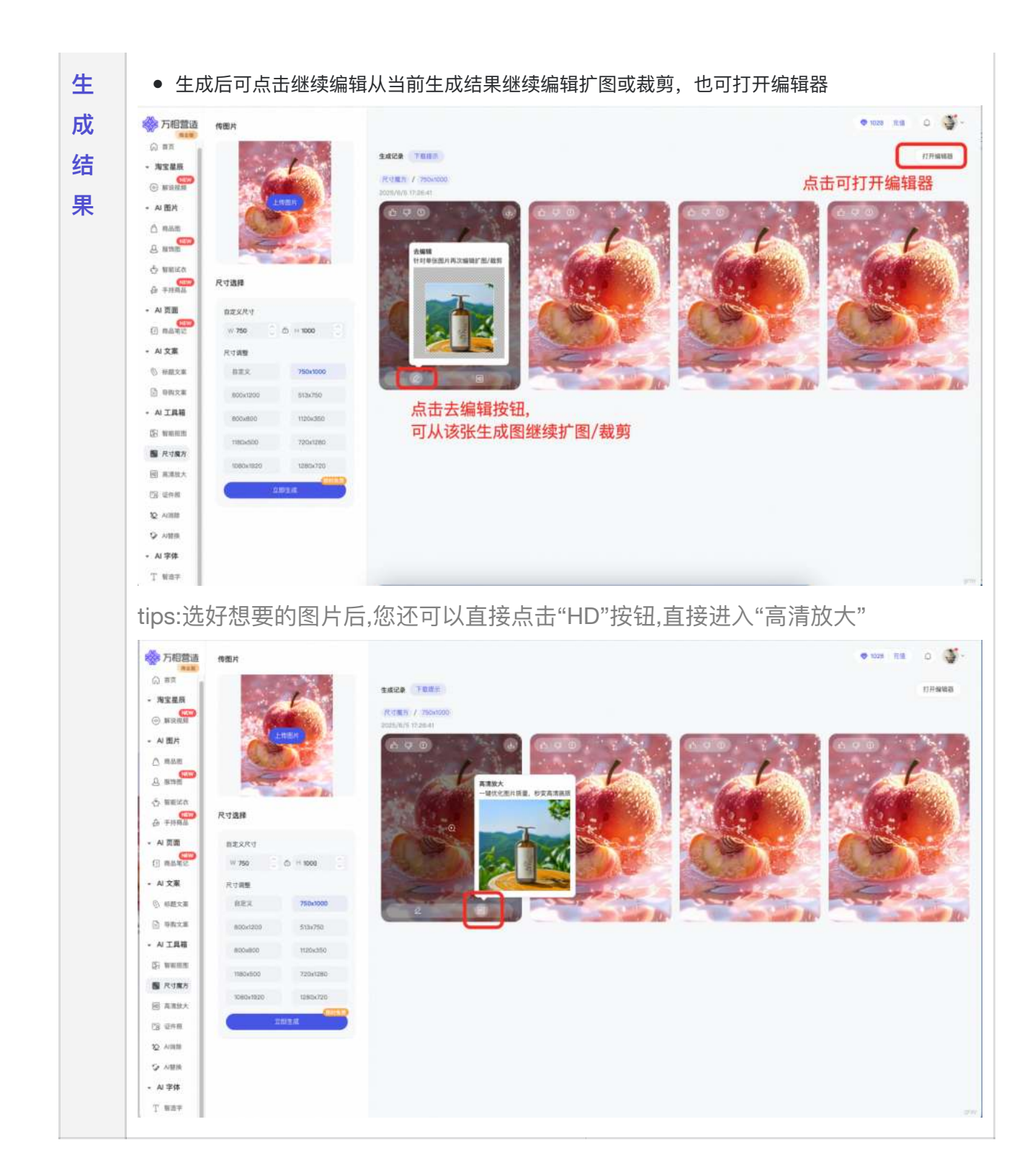

### 4.3高清放大

上

传

- 产品能力:无损高清修复,增加图片细节及放大分辨率
- ●使用指南:上传图片(尺寸不小于100x100px)→选择放大倍数,倍数越大 越清晰→生成结果→生成后可与原图直观对比,右侧图片列表可查看历史生 成记录

● 上传图片,尺寸不小于100x100px

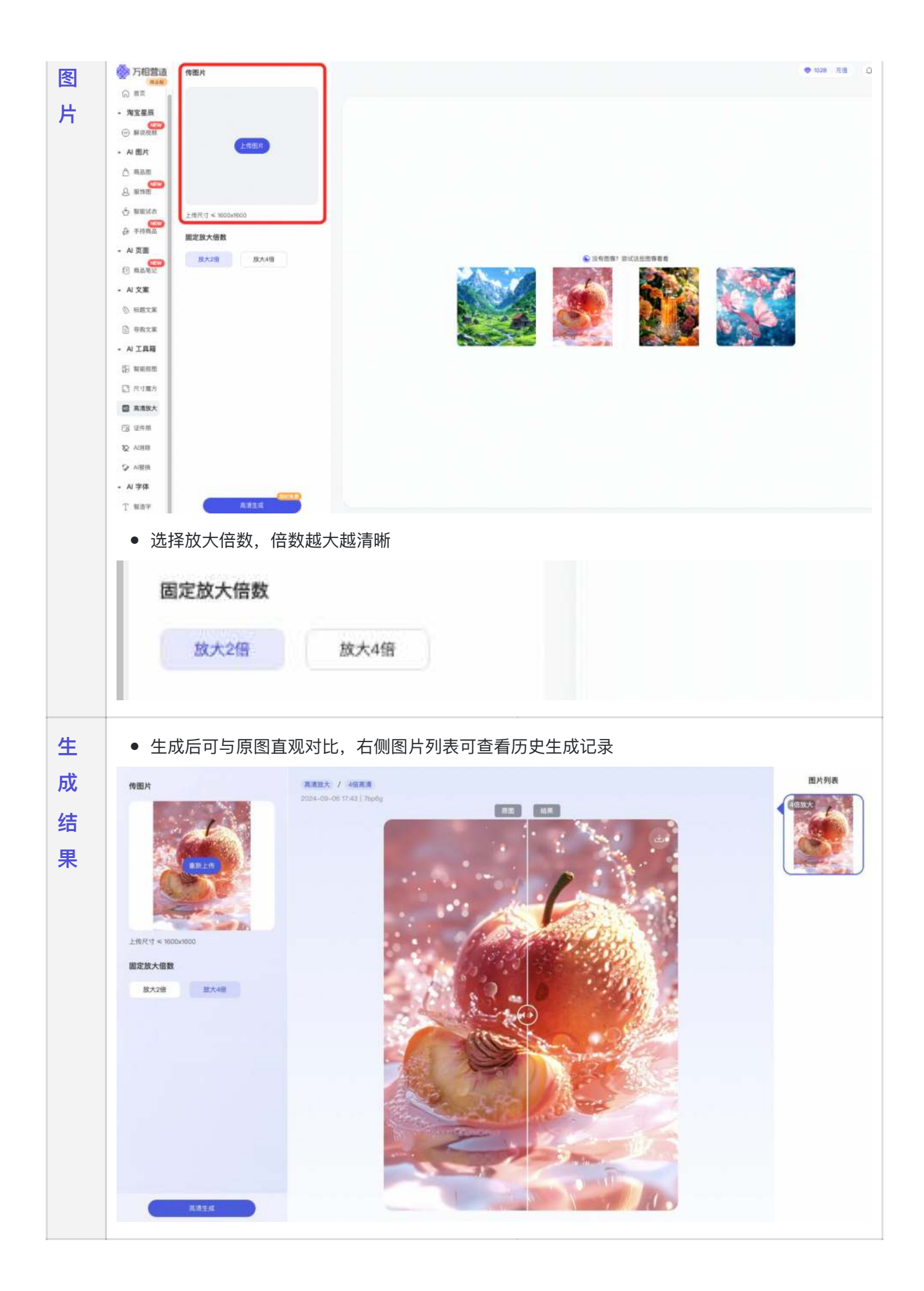

### 4.4证件照

- 产品能力: AI-键制作身份证、普通护照等多种尺寸类型的证件照,更可替 换纯色背景、模特发型以及多个风格可供选择
- 使用指南: 上传图片→选择尺寸→选择服装和发型→立即生成

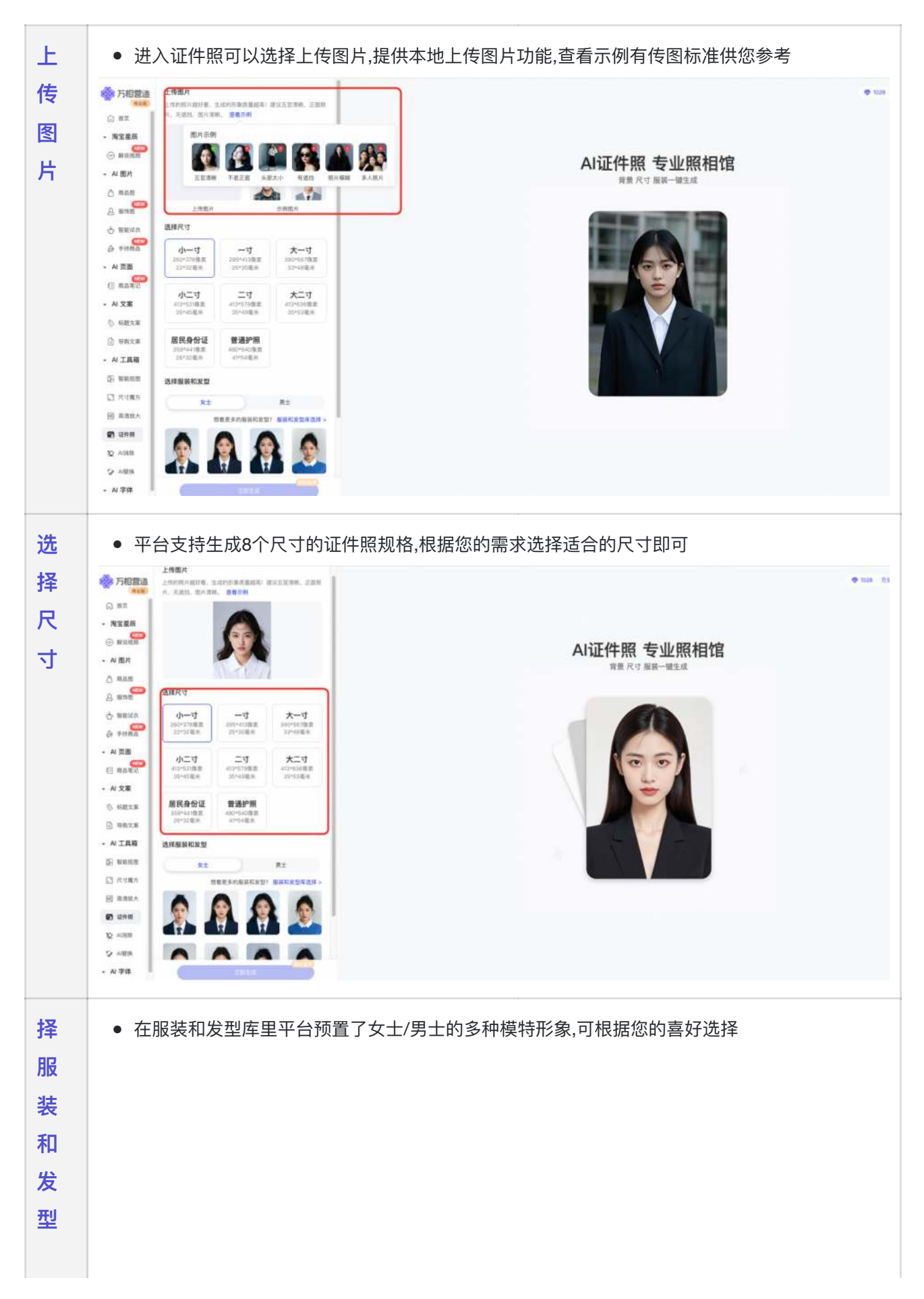

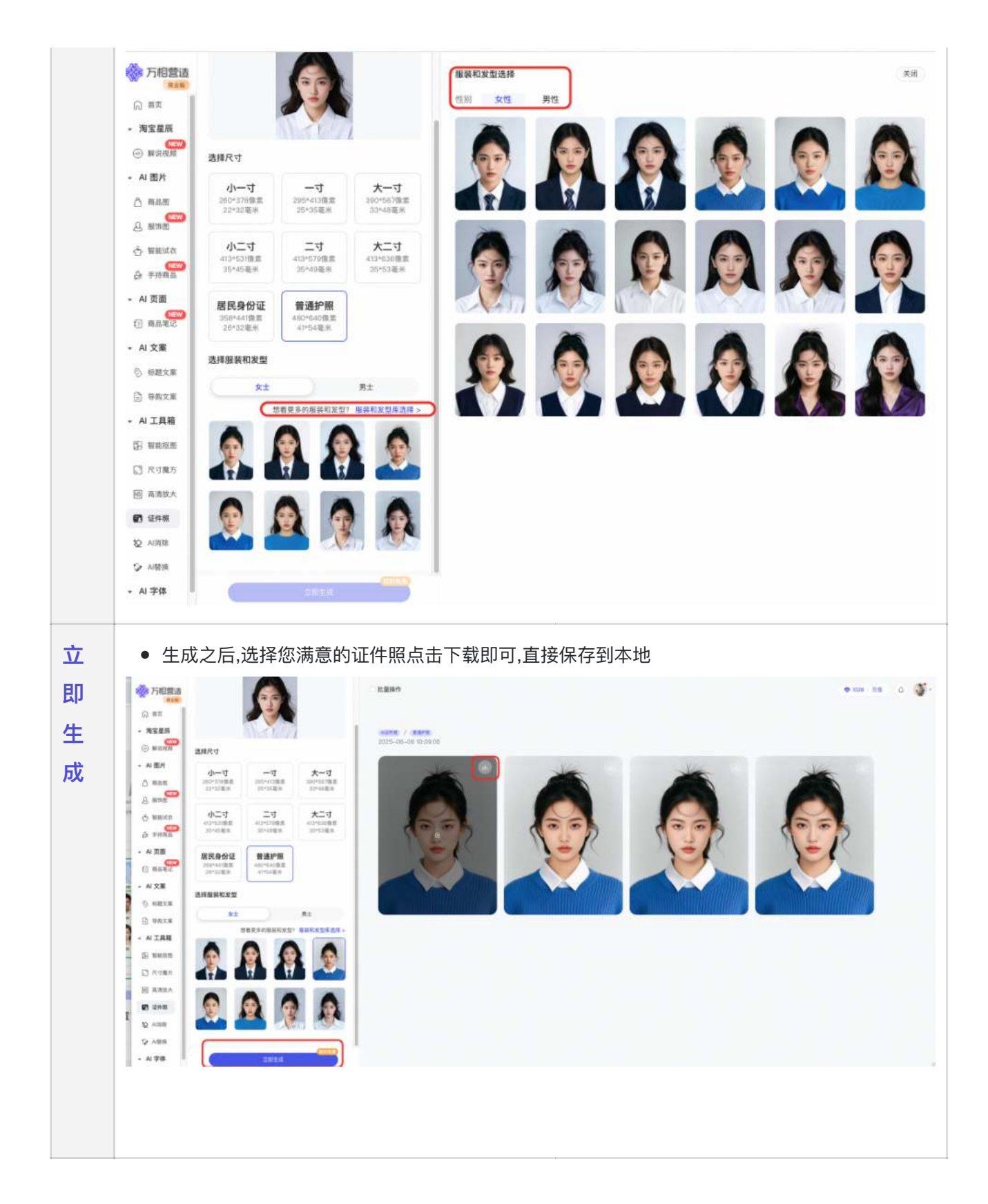

#### 4.5AI消除

- 产品能力:一键移除图片中多余物体、水印或文字,轻松还原纯净画面。支持笔刷、框选、圈选等多种选区方式,更有"一键自动识别文字/水印"功能,选区更智能、操作更高效。点击生成,AI智能处理,秒速出图,效果自然无痕。
- 使用指南: 上传图片→添加选区→生成结果

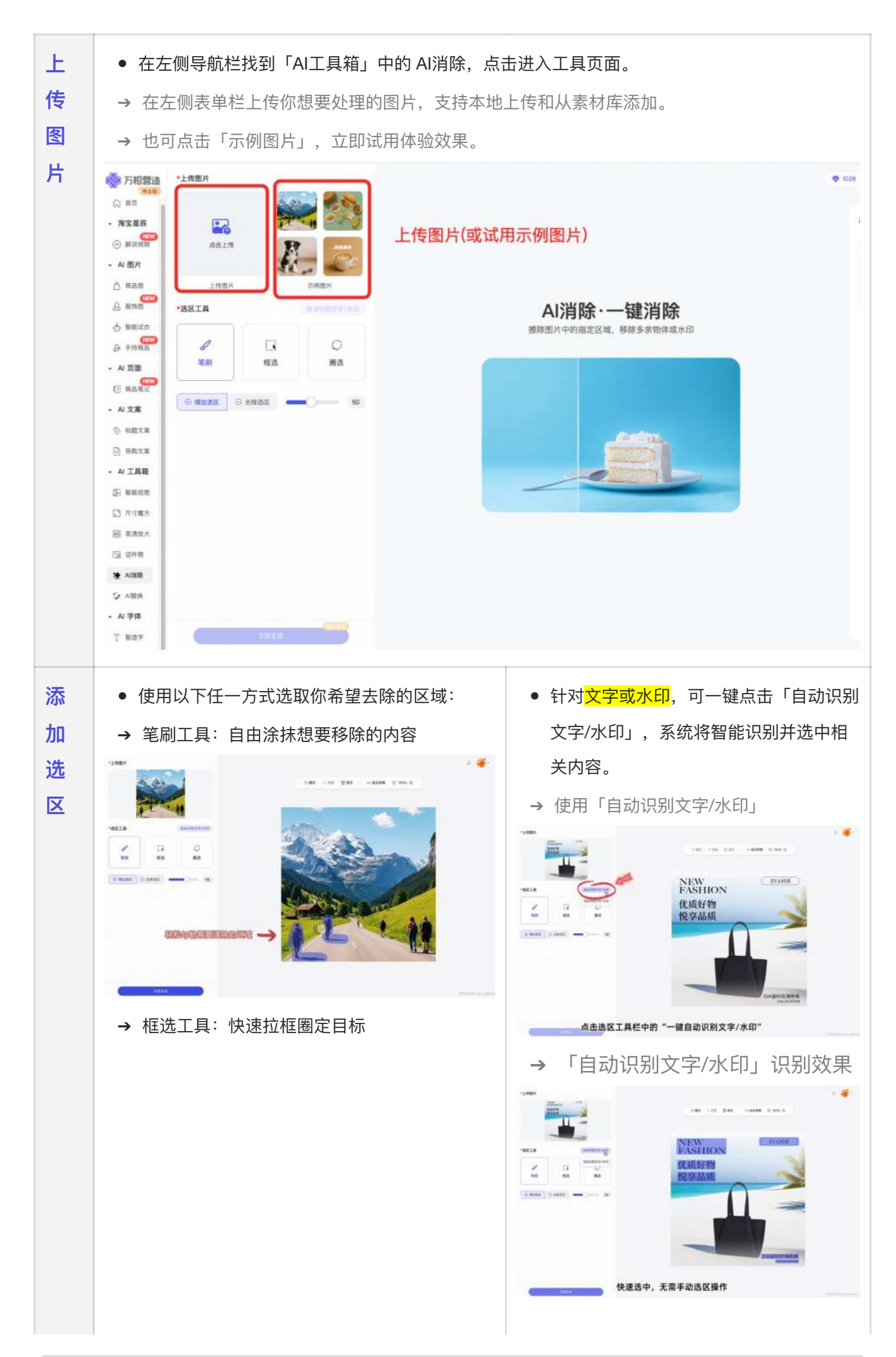

|      | → 圈选工具: 精准定位不规则区域                                                                                                    |
|------|----------------------------------------------------------------------------------------------------|
|      | <complex-block></complex-block>                                                                                                    |
| 生成结果 | <ul> <li>点击「立即生成」按钮,AI将自动处理图片。</li> <li>稍等片刻,即可查看消除效果:</li> <li>&gt;对比前后效果:长按画布右上角「对比」按钮,一眼看出差别</li> <li>&gt;下载保存:点击「下载图片」按钮,可将图片保存到本地或添加至素材库</li> </ul> |

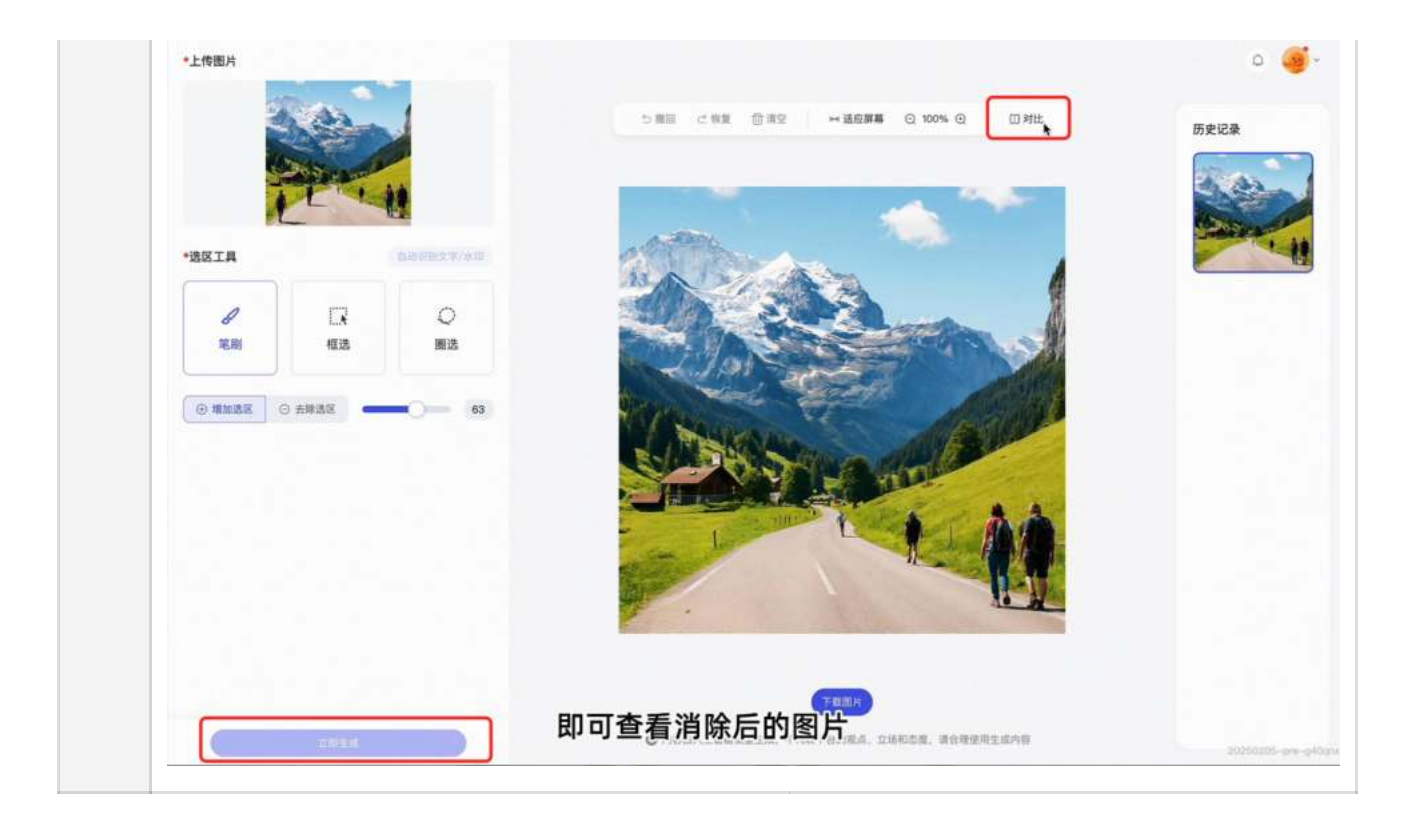

生成案例

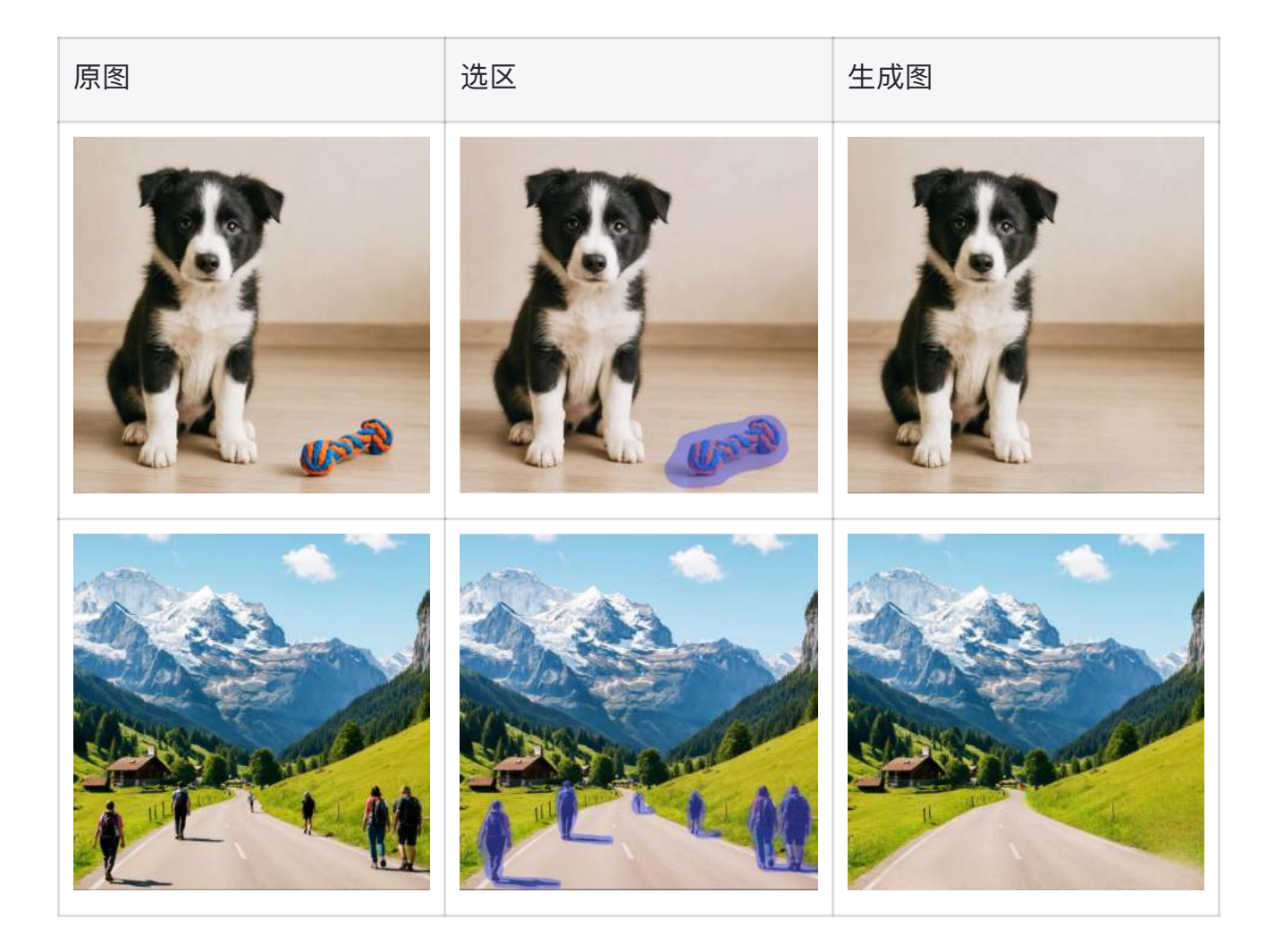

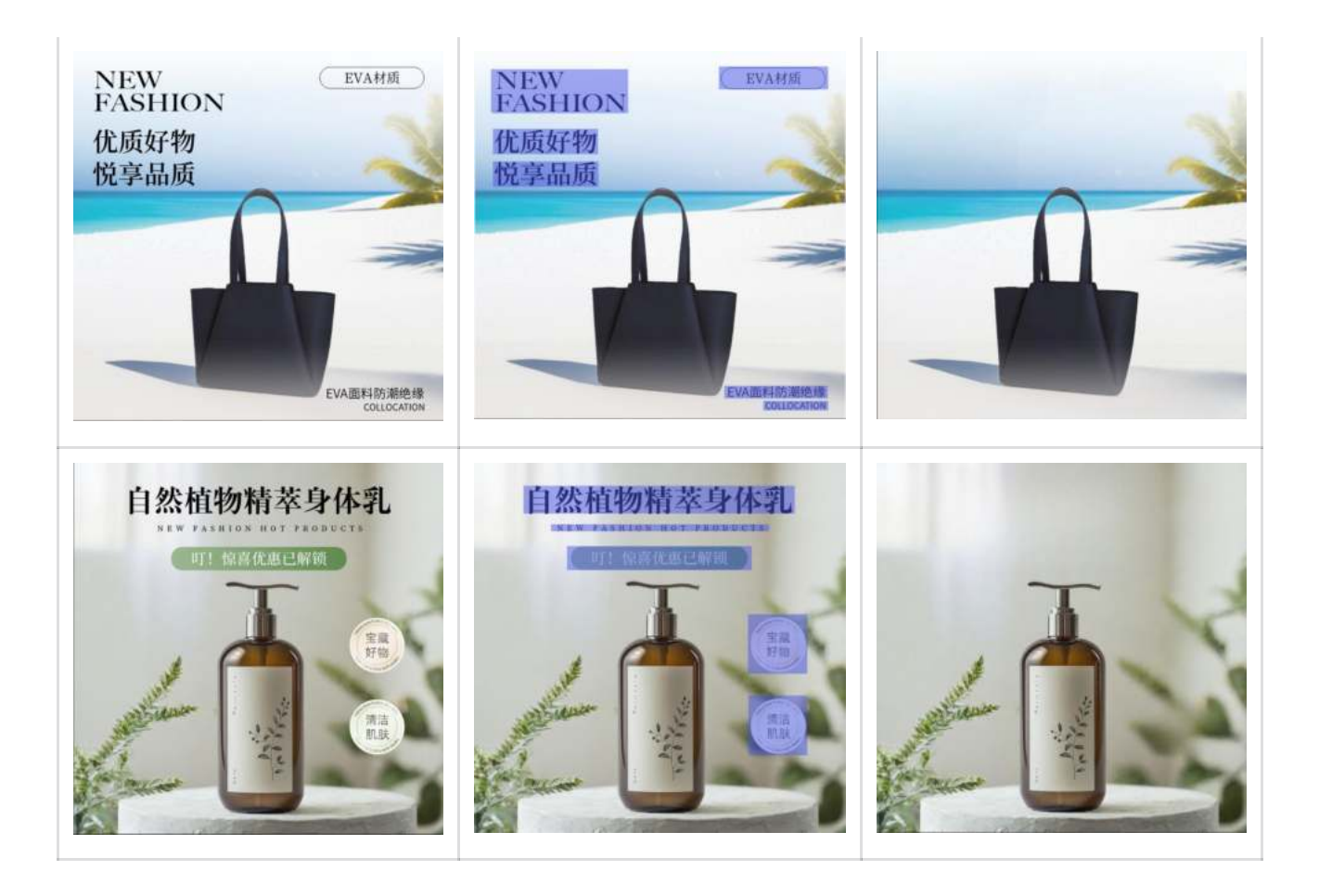

### 4.6AI替换

- 产品能力: 支持在图片指定区域内,根据文案描述快速生成全新内容。无需复杂操作,发型变换、物品替换、局部重绘,AI精准还原。
- 使用指南: 上传图片→添加选区→添加创意描述→点击生成

| F        | ● 在左侧导航栏找到「AI工具箱」中的 AI替换,点击进入工具页面。 |
|----------|------------------------------------|
| 传        | → 在左侧表单栏上传你想要处理的图片,支持本地上传和从素材库添加。  |
| <u>冬</u> | → 也可点击「示例图片」,立即试用体验效果。             |
| 片        |                                    |
|          |                                    |
|          |                                    |
|          |                                    |
|          |                                    |
|          |                                    |
|          |                                    |
|          |                                    |
|          |                                    |
|          |                                    |
|          |                                    |
|          |                                    |

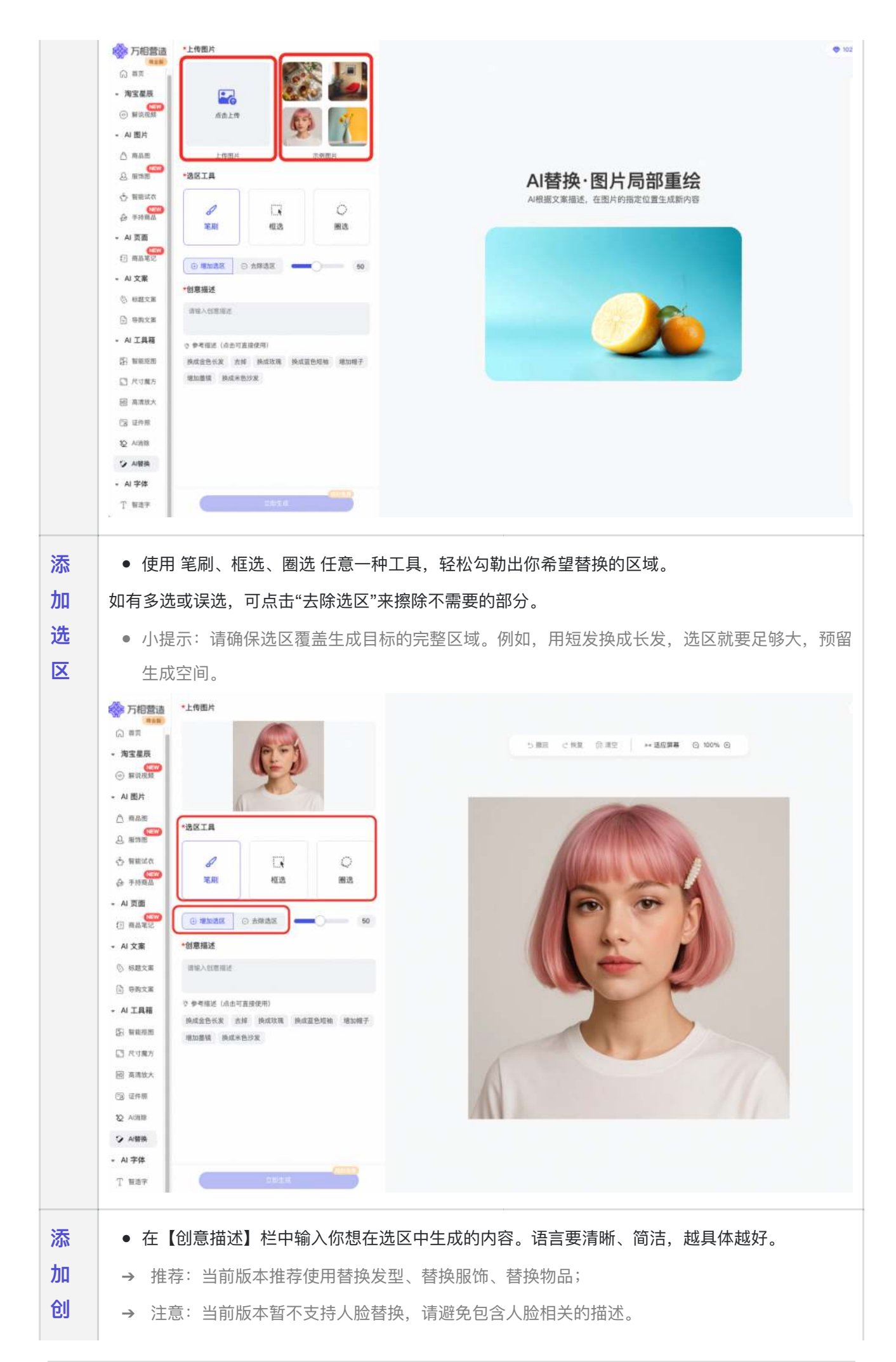

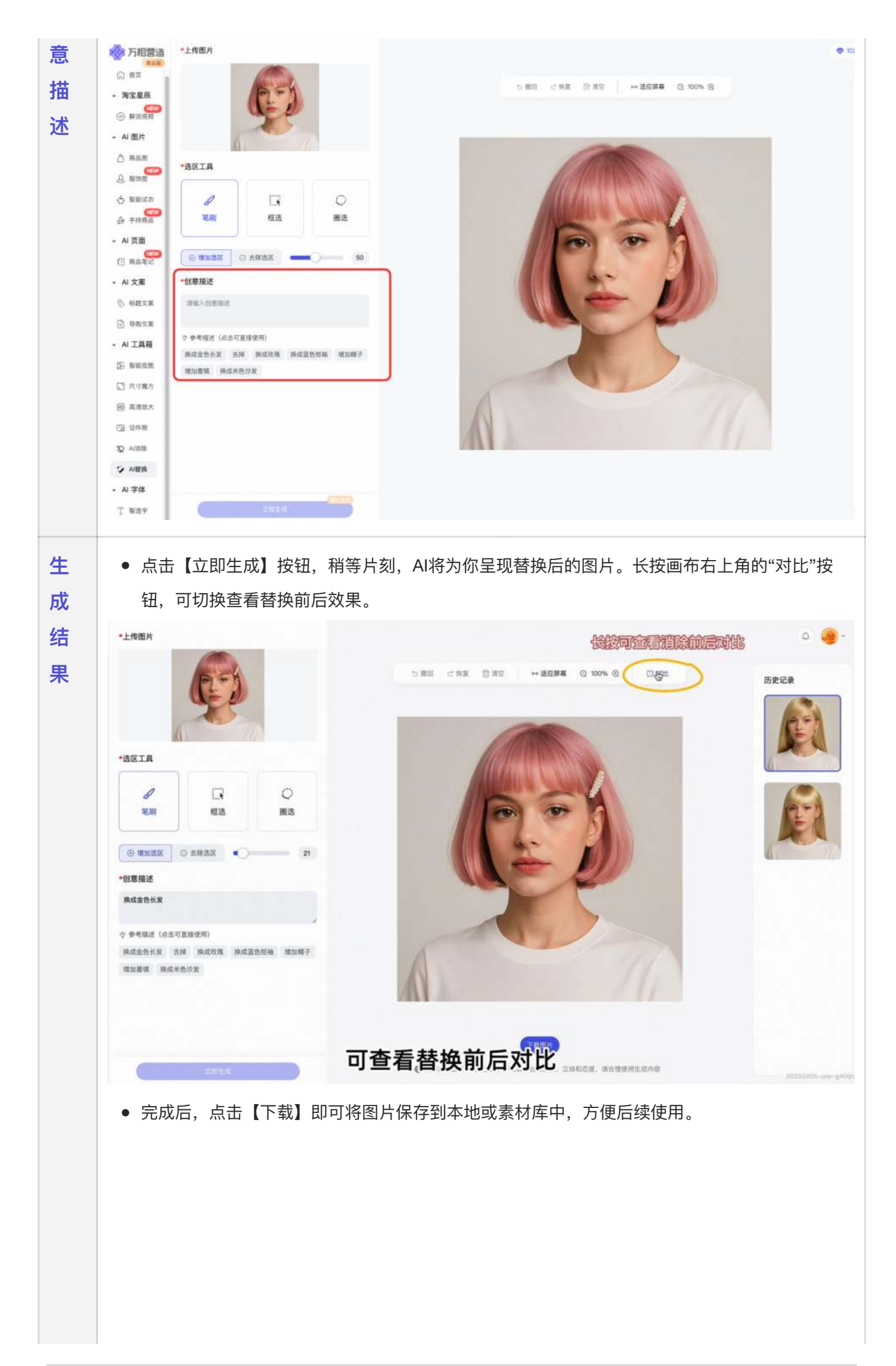

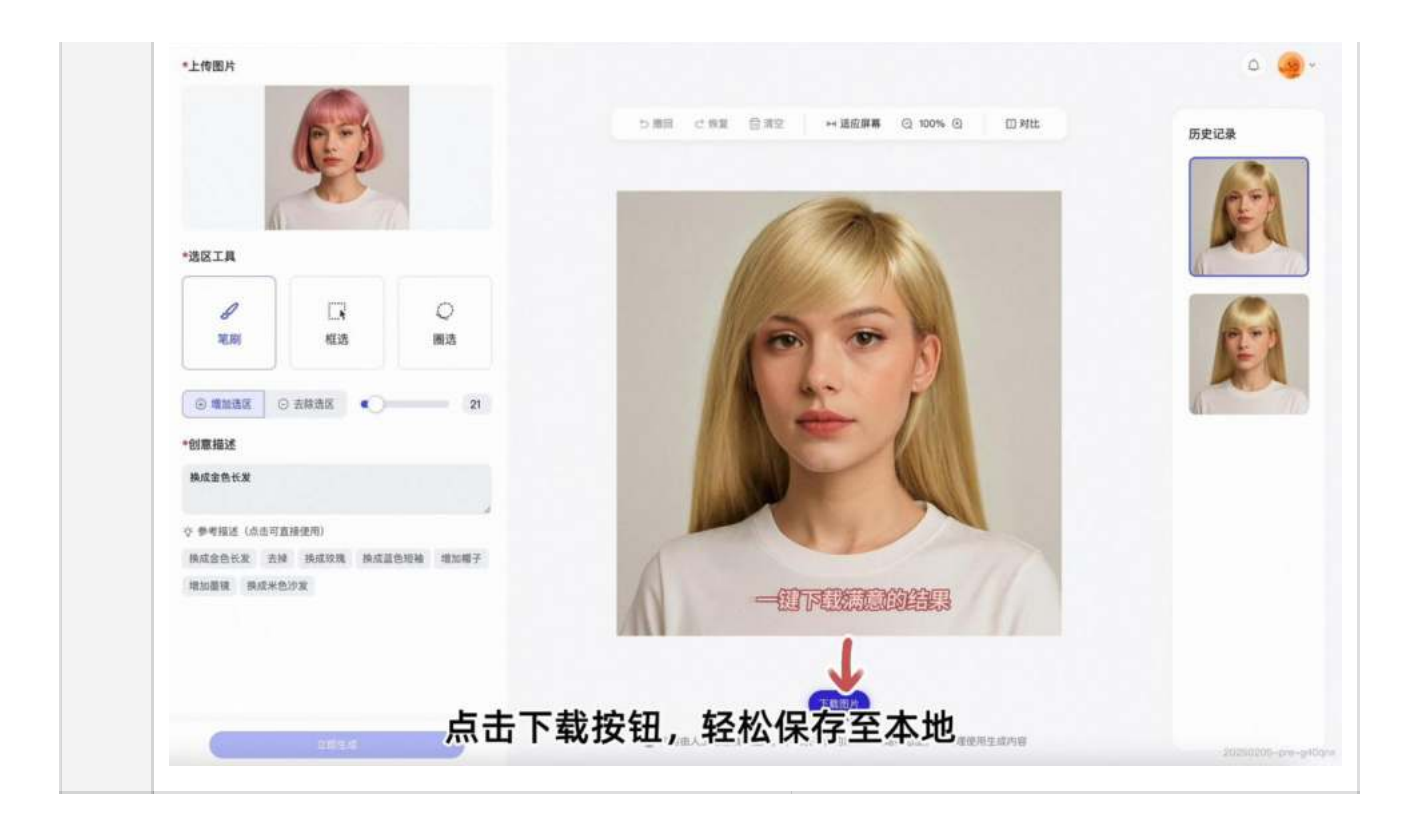

生成案例

| 原图 | 创意描述   | 选区 | 生成图 |
|----|--------|----|-----|
|    | 换成金色长发 |    |     |
|    | 换成米色帽子 |    |     |

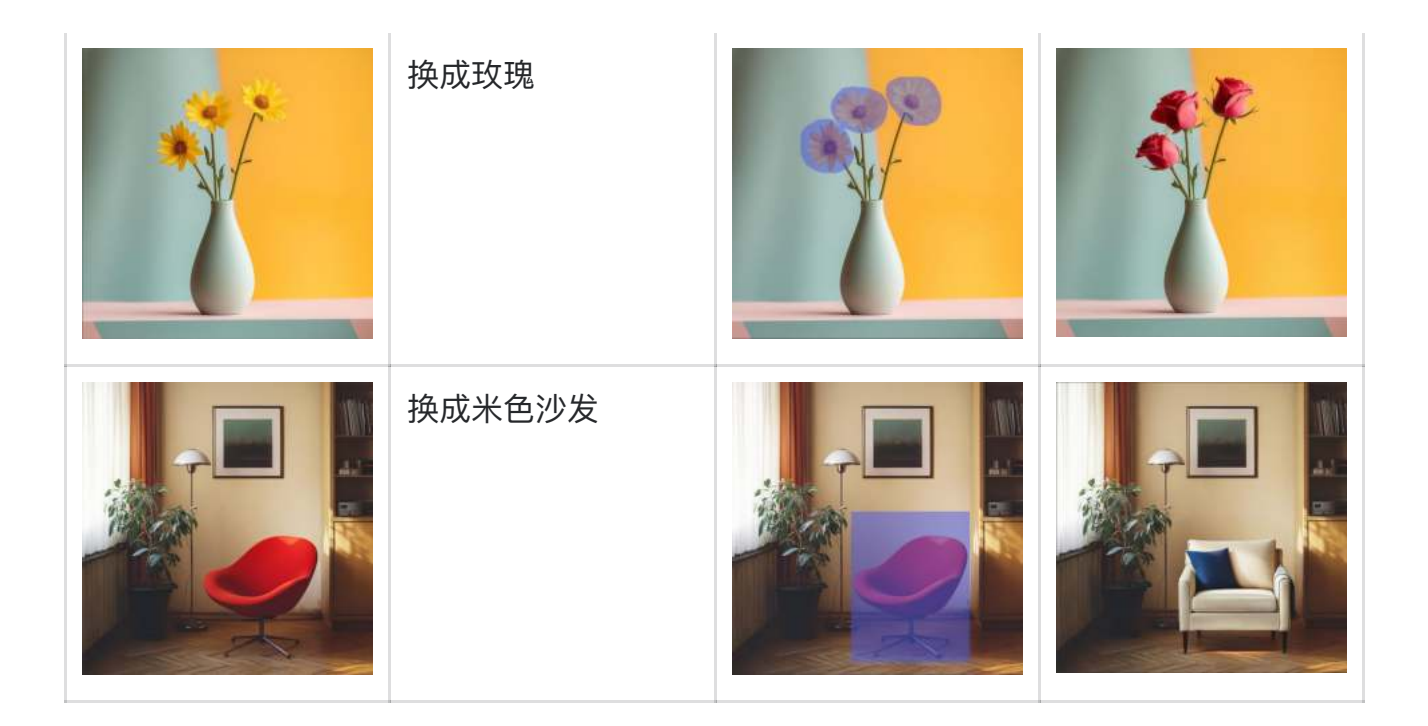

# 五、AI页面

#### 5.1商品笔记

- 产品能力: 输入商品链接系统智能提取素材, 借鉴热门笔记一键生成多条爆
   文
- 使用指南:选商品→编辑商品信息→选风格仿写→填写笔记话题→选择文案
   长度→立即生成

| ŧ                                                               | • 填入选好的输入淘                  | 宝、天猫商     | 商品的详情页链接                                                                   | (在输入商品链接后,系约                                                                                                    | 充会自动调取商品主图                                     |  |
|-----------------------------------------------------------------|-----------------------------|-----------|----------------------------------------------------------------------------|----------------------------------------------------------------------------------------------------|------------------------------------------------|--|
| i                                                               | 可选择在解析的商                    | 品主图中)     | 选择任意一张合适的                                                                  | ))                                                                                                    |                                                |  |
| <ul> <li>Ⅰ ● 如您需要,可继续添加多个商品链接,最多可添加4个商品,注意商品需为相同的一级类</li> </ul> |                             |           |                                                                            |                                                                                                    |                                                |  |
|                                                                 | ● 您也可以直接选择:                 | 示例商品之     | 为您提供了的1-4个。                                                                | 品的商品                                                                                                    |                                                |  |
|                                                                 |                             | 00-621    |                                                                            |                                                                                                    | • ND 28 0                                      |  |
|                                                                 | THIS M                      |           | 2251-02-17 11:25                                                           |                                                                                                    | 0 4 8788                                       |  |
|                                                                 | C 45                        | SH WANN   |                                                                            |                                                                                                    |                                                |  |
|                                                                 | - ASEA<br>- ASEA<br>- ASEA  |           | A 1-2                                                                      | 24                                                                                                    |                                                |  |
|                                                                 | A NEW                       |           |                                                                            |                                                                                                    |                                                |  |
|                                                                 |                             |           | BHERMANN                                                                   |                                                                                                    |                                                |  |
|                                                                 | A sing 23                   |           |                                                                            |                                                                                                    |                                                |  |
|                                                                 |                             |           |                                                                            | 41                                                                                                    |                                                |  |
|                                                                 | ● <sup>4</sup> -640.0 风格的第一 | 0.007     | 281 0 2                                                                    | 0 ± 181 0 € 0 ±                                                                                                    | 2.82 0 6 0 3                                   |  |
|                                                                 | - A RE                      | 0.00      | 水果種色7億大好餐了吧! 4000000000000000000000000000000000000                         | ★規模合工物通信手 並成<br>業務定式時期以及式工人VCU用的描述時期後期回貨工程11支付的行用。<br>業業の公式時期以及式工人VCU用的描述時期後期回貨工程11支付的行用。<br>業業の公式使用時後、需求公式用、可求常規定用<br>業 | 水焼印花1種清涼上成。<br>最大人を了一句記利用的時間を取び記1個、良い時に的ほどの用い了 |  |
|                                                                 | LI O                        | •         | # 就是这款ST&LYOU接包趣味热带水果印花节也。<br>其实问题,他们穿挂懂得着懂。前问问道也知。                        |                                                                                                    | 2. 2. 2. 2. 2. 2. 2. 2. 2. 2. 2. 2. 2. 2       |  |
|                                                                 | BALAPPERINTS BURILL         |           | 王约设计查约和中方审查,水果被推出周满算计吧。                                                    | 运用T使用的用足很硬制。我们到证け,他们穿得直接拉用超重化制。<br>水果却已经建建出的蛋白粉。每上仿佛最多枯率美闻了。他如开生,好保不                                                     |                                                |  |
|                                                                 | Darre                       | Anna      | スになる地震に通知があ、単語もなかでは第にのが世代的。<br>天空なる地震気活動発展し、都能ななないが世代的。<br>になるがあるから、鳥的な味人! | NAL ADDRESSION DEFENSION CARDENALIST                                                                                     |                                                |  |
|                                                                 | - 以工業時 地名法国 (               |           | 体质一起解剖送传统心都有的最日率总是一                                                        | 着演说又时髦,会话可以相信它的百倍属性                                                                                                    |                                                |  |
|                                                                 | 5 wate                      | 8/30      | 评论区省该规定基象馆团种改变印记版一<br>#夏日贸易 #他们下做 #改集印记 #宝属早品 #考止预定                        | 使去述这些:种是完全通信来算者各点推荐的算备地方面。<br>#STRLYOU #改來的這下電。#夏日發展。#他信仰機構 #他注意经                                                        |                                                |  |
|                                                                 | PERE PRICE-SHEE PRICE       | *1.02/8 O | A 88-978                                                                   |                                                                                                    |                                                |  |
|                                                                 | 日 和市社人 文庫社園                 |           | C RB-EXA                                                                   |                                                                                                    |                                                |  |
|                                                                 | (5 1248 A+                  | 17        | 0 0 9                                                                      |                                                                                                    |                                                |  |
|                                                                 | 10 AURIL                    |           |                                                                            |                                                                                                    |                                                |  |
|                                                                 | S vite                      |           |                                                                            |                                                                                                    |                                                |  |
|                                                                 |                             |           |                                                                            |                                                                                                    |                                                |  |

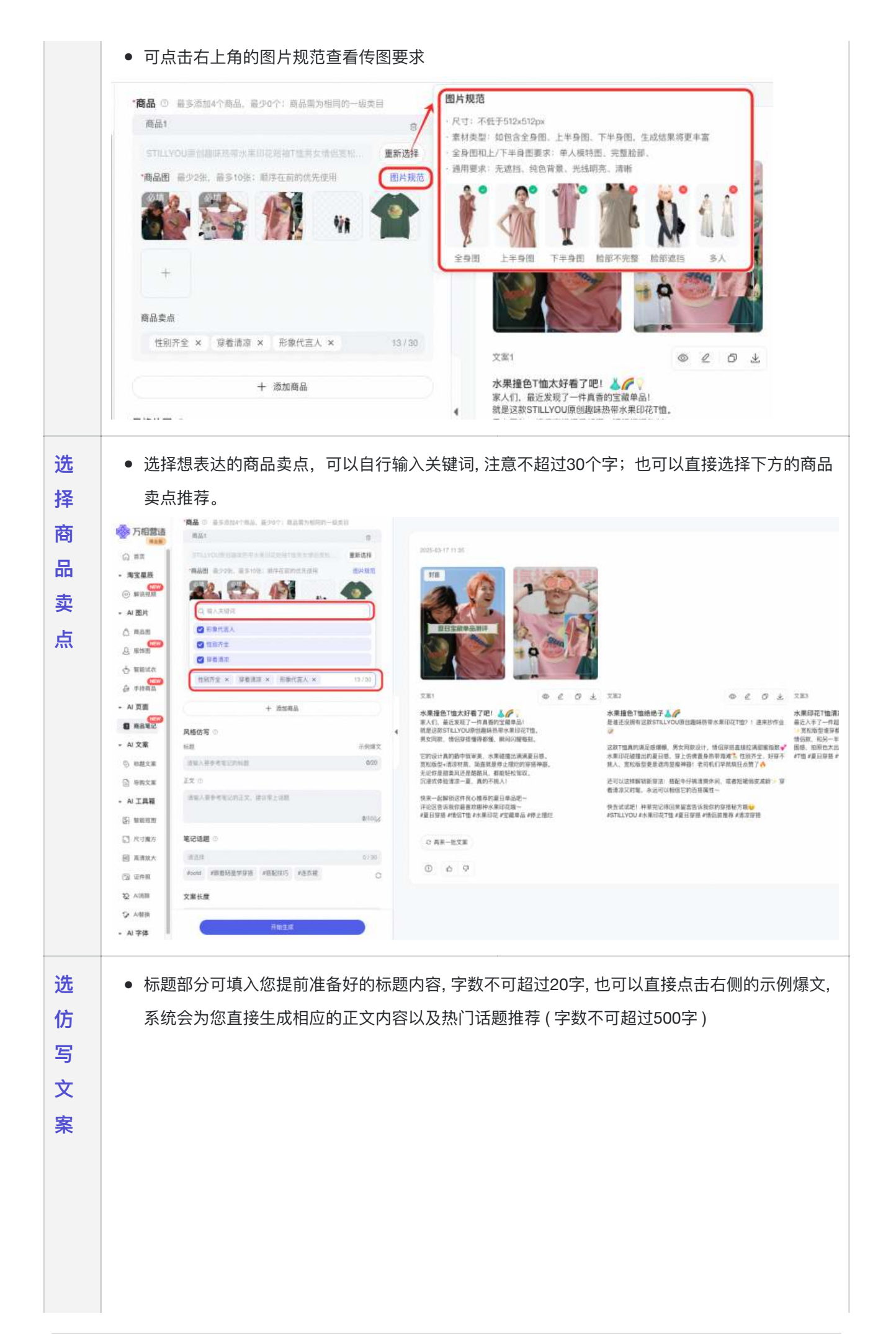

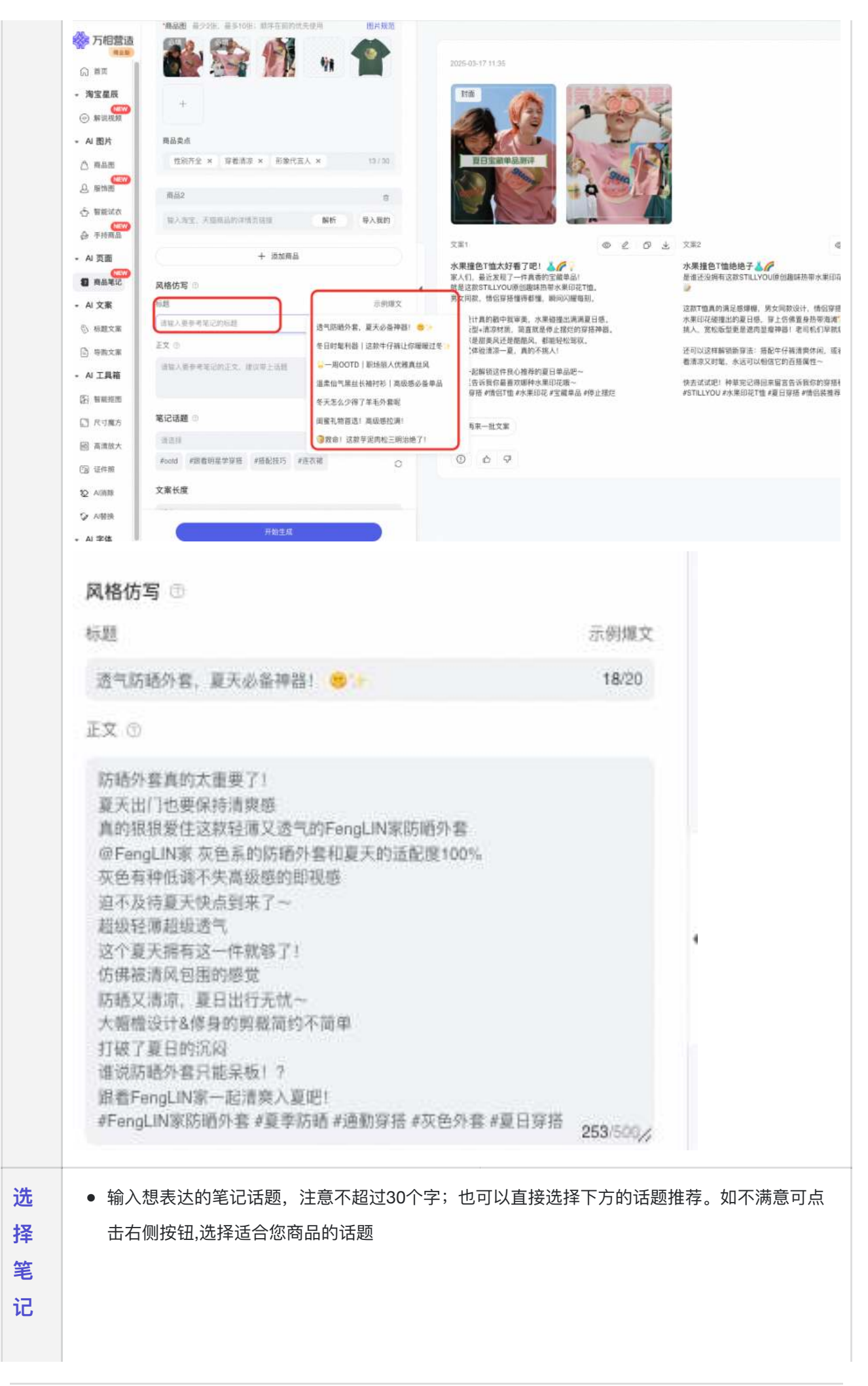

| 话   | 笔记话题                                                                                                    | <b>0</b>                                                                          |     |                                                                                                    | * 第日牙后*1日口1日*小木印化* 立興半田*1字正活た                                                                                                    |
|-----|----------------------------------------------------------------------------------------------------|-----------------------------------------------------------------------------------|-----|----------------------------------------------------------------------------------------------------|----------------------------------------------------------------------------------------------------|
| 题   | 通道择                                                                                                    |                                                                                   |     | 07                                                                                                   | 30 ○ 再来一批文案                                                                                                    |
|     | (#我的音                                                                                                    | P捂日记 #好物推荐 #笔记》                                                                   | 感   | #基本教育出时尚感                                                                                            |                                                                                                    |
|     | 文案长期                                                                                                    | ŧ                                                                                 |     |                                                                                                    | 0 & <del>9</del>                                                                                                    |
|     | 适中                                                                                                    |                                                                                   |     |                                                                                                    |                                                                                                    |
|     |                                                                                                    |                                                                                   |     |                                                                                                    |                                                                                                    |
|     |                                                                                                    | 开始的                                                                               | 戚   | -                                                                                                    |                                                                                                    |
|     |                                                                                                    |                                                                                   |     |                                                                                                    |                                                                                                    |
| 文   | <ul> <li>● 文案も</li> </ul>                                                                                                    | 长度有三种选择,较短/                                                                       | 适   | 中/较长, 会根据您整                                                                                          | <b>隆体内容的输入自动为您选择</b>                                                                                                    |
| 案   |                                                                                                    |                                                                                   |     |                                                                                                    |                                                                                                    |
| ĸ   | 文案长度                                                                                                    | ŝ                                                                                 |     |                                                                                                    |                                                                                                    |
| 府   | 适中                                                                                                    |                                                                                   |     |                                                                                                    | ~                                                                                                    |
|     |                                                                                                    |                                                                                   |     |                                                                                                    |                                                                                                    |
|     |                                                                                                    |                                                                                   |     |                                                                                                    |                                                                                                    |
| 生   | ● 点击生                                                                                                    | E成后,系统会自动根据                                                                       | 涺悠  | 圆的选择, 一键生成-                                                                                          | 一组图片和3条仿写文案,生成的结果可以复制也                                                                                                    |
| 成   | 可以重                                                                                                    | 重新编辑,                                                                             |     |                                                                                                    |                                                                                                    |
| 创   | • 如您想                                                                                                    | 思要更多的笔记, 还可                                                                       | 以   | 点击左下角的"再来·                                                                                           | 一批文案". 系统会为您再生成一次                                                                                                    |
| 音   | 万相营造 「商品」                                                                                                    | RANNING RIVI REENER-ERE                                                           |     | こ 利用一批文庫                                                                                             | • ma 18 0 👹-                                                                                                    |
| 104 |                                                                                                    | а сталителя сталителя види                                                        |     | 0 0 9                                                                                                | 4.还可以进行再次编辑,                                                                                                    |
|     |                                                                                                    |                                                                                   |     | 2025-05-17 m.st                                                                                      | 系统则云为恋生成一组新的毛比<br>。 《 ATTRN                                                                                                    |
|     |                                                                                                    | -                                                                                 |     | 1 2 C                                                                                                | The second second second second second second second second second second second second second second second se                                                                                                    |
|     | d weite RAS                                                                                                    | 84                                                                                |     | HETERARD AND A                                                                                       | 2.如符合您的预期,可以点击复制(可复制标题/内容)                                                                                                    |
|     | - A 28                                                                                                    | + 2284                                                                            |     | 23.00                                                                                                | 左侧的按钮也可以编辑(可编辑标题/内容)<br>3. 左侧按钮直接下载图片+内容                                                                                                    |
|     | <ul> <li>         ・ AI 文章         ・         に対         ・         に対         ・         に対         ・         に対         ・         に対         ・         に対         ・         に対         ・         に対         ・         に対         ・         に対         ・         に対         ・         に対         ・         ・         ・</li></ul> | R D DHAR                                                                          | *   | 2月1                                                                                                  | ○ ★ 100 0 0 0 0 0 0 0 0 0 0 0 0 0 0 0 0 0                                                                                                     |
|     | 0 HEXE 0 10                                                                                                    | 1876) 2019-1982/2019-2019 - 1800                                                  |     | 第人行,兼已進出了一件推進的支援並為)<br>推進這該当1%LYOU並出難這所等本兼任這下還。<br>減至回該,他们最指導機構成一種。」」<br>MACIDE,他们最指導機構成             | ★加工業時代設計51LLYOUPS2000月200日、2015年11、2015年50、単分チゲー、市民保護市の市本総合121元、和市住空からの物が11、<br>市民の参加部門が利用、第252年50、市民の市政部に行業11、2015年51、2015年51、2015555555555555555555555555555555555 |
|     | - A IAR                                                                                                    | (1)了,你的大把针包了201 当就来自FangLN来到高潮中的回题干计<br>计算是考虑。<br>每日十个仪包就开,说你提升教师问题,让如天记得完审正是出门。帮 |     | UNIX11用5000円和44, 5条组建加展共同16%、<br>发展的第二体系时候,现在现象中正线的存储神经。<br>大会存是很美兴达想像是从,都能轻松发现。<br>如果这体验该是一副,具的手机人! | ■ 1000年間には「「「「「「「」」」」」「「「」」」」」」」「「」」」」」」」「「」」」」」」                                                                                                    |
|     | E RAMA                                                                                                    | CARMINGREDDRAMAR, CA-MAREI ACAMAGNIT<br>MUN, MELENDARIMA, DOCKNOVER, CONMAND      |     | 快速一起解结这件指心理者的原则是承知一<br>评定这些许快位最高的原种大类但在第一<br>#复訂保證。#常訂TTE》并未用印記。#SS國際語。#常立接到                         | 地名111-12-12-10-12-02-12-12-12-12-12-12-12-12-12-12-12-12-12                                                                                                    |
|     | (3 648 641<br>20 648                                                                                                    | 1977年1日の日三二十年日)<br>1977年1日の日三二十年日)<br>前 4世年山谷 4月日日(日日日日)<br>1987年1日日 - 2541日日     |     | © AE-828                                                                                             | 击这里,还可以再生成一组模版(图片+3条文案)                                                                                                    |
|     | S VARIA                                                                                                    | e ·                                                                               |     |                                                                                                    |                                                                                                    |
|     | - N \$8                                                                                                    |                                                                                   | 1.1 | 即生成毛记                                                                                                |                                                                                                    |

# 六、 AI字体

#### 6.1智造字

- 产品能力:与时俱进的适配当下多模态媒体的字体,以满足商业之需。植根商业,普惠商家,为商业创造更好的体验和价值。
- **使用指南**: 点击字体包下载本地安装即可使用

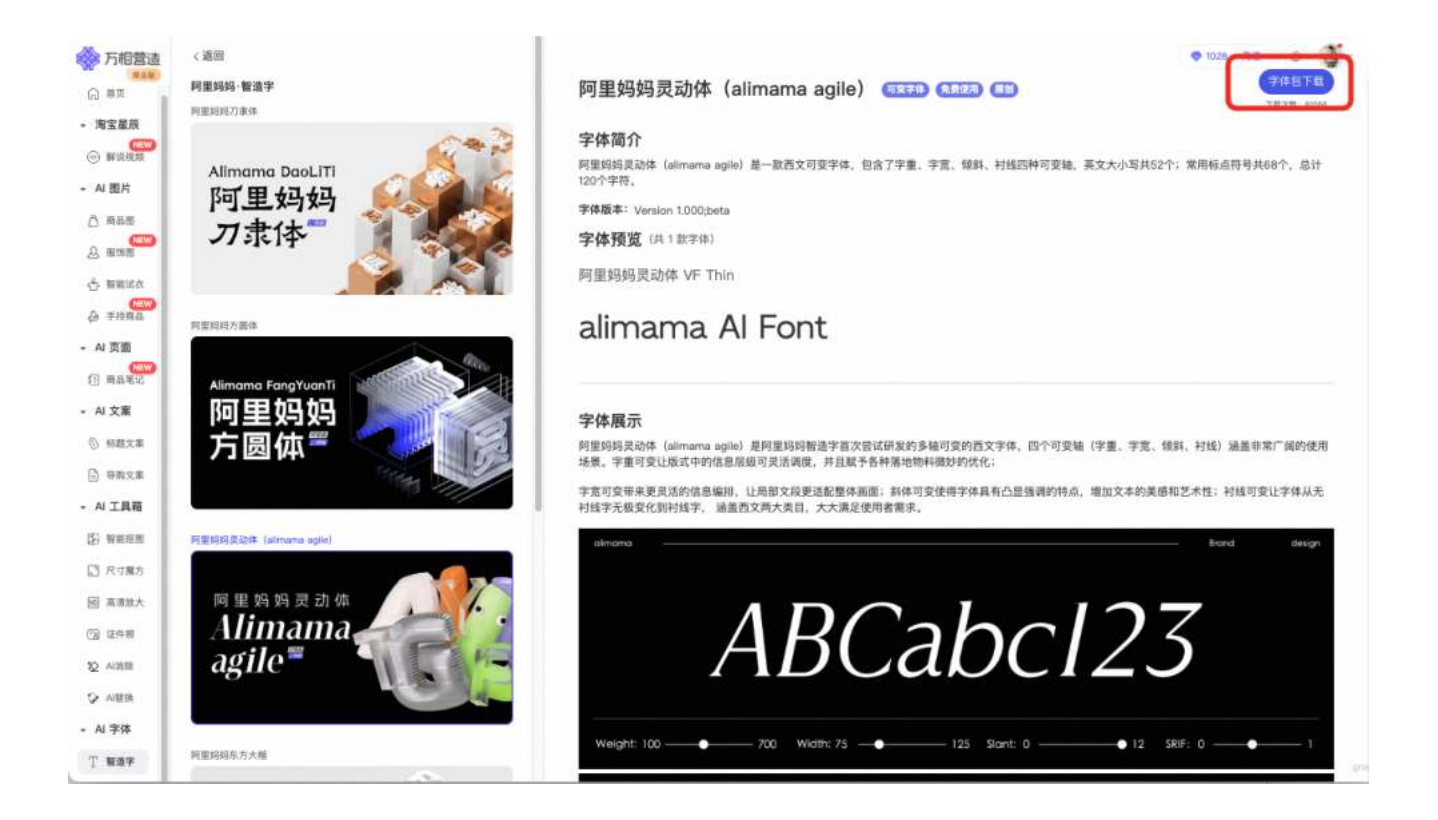